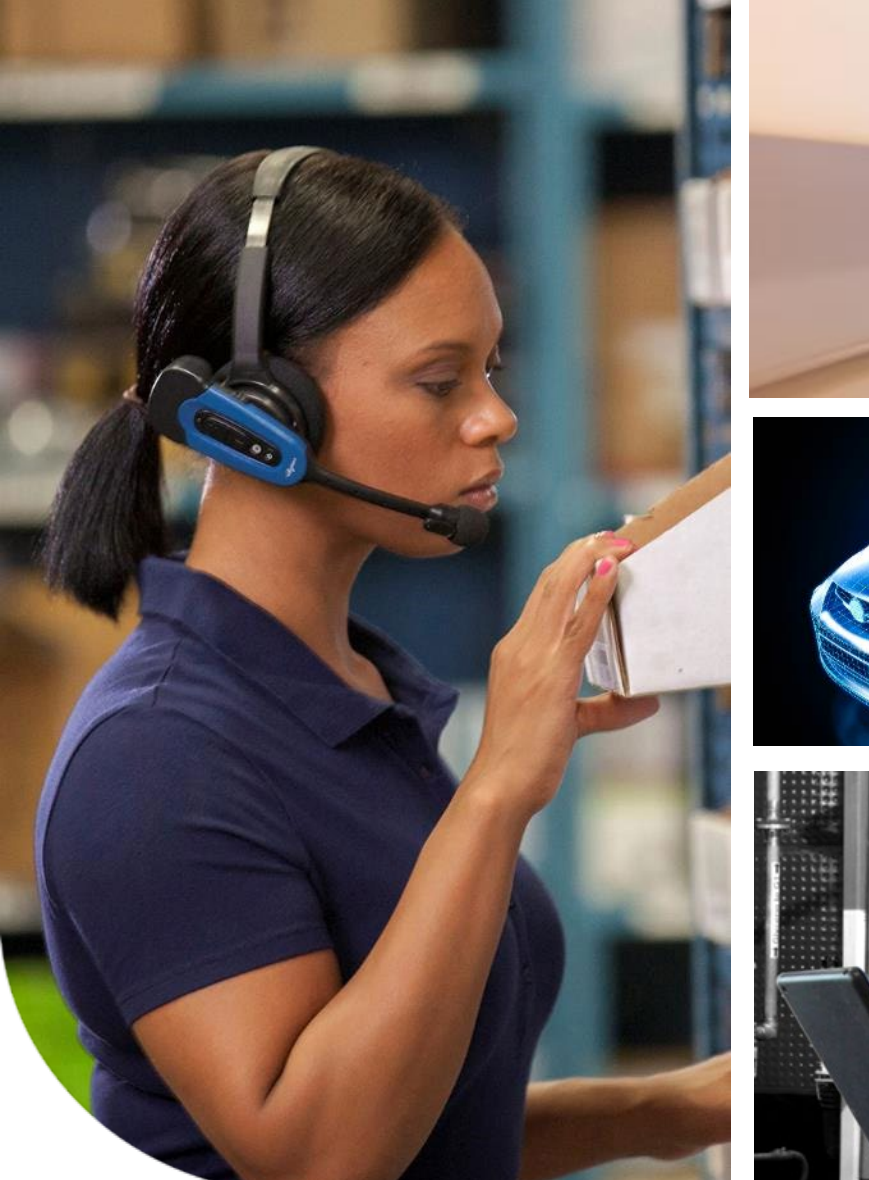

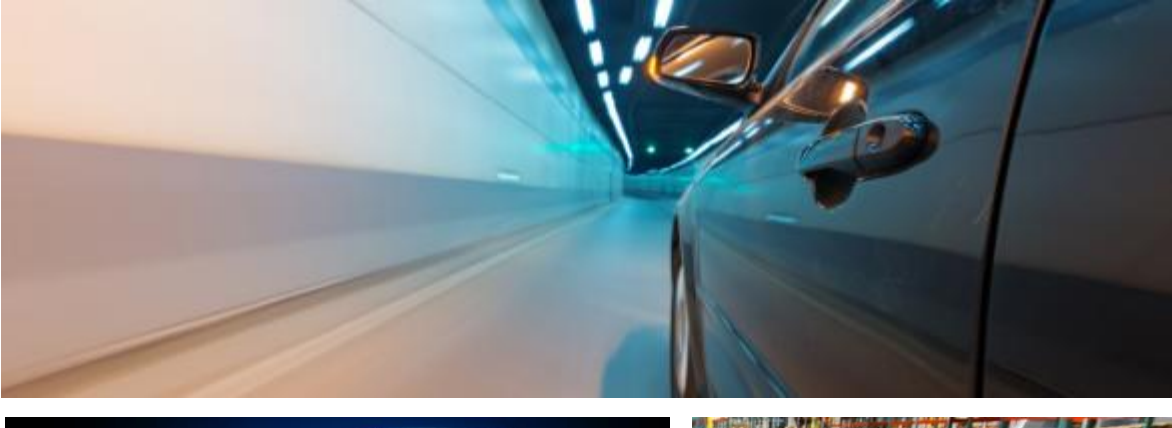

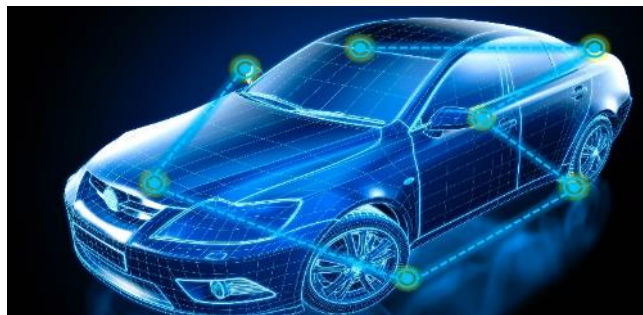

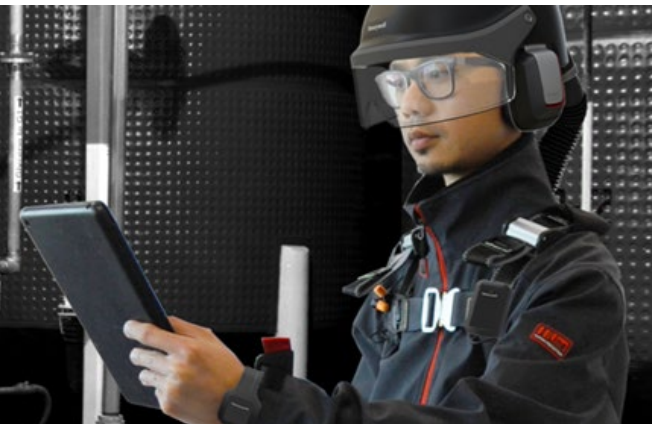

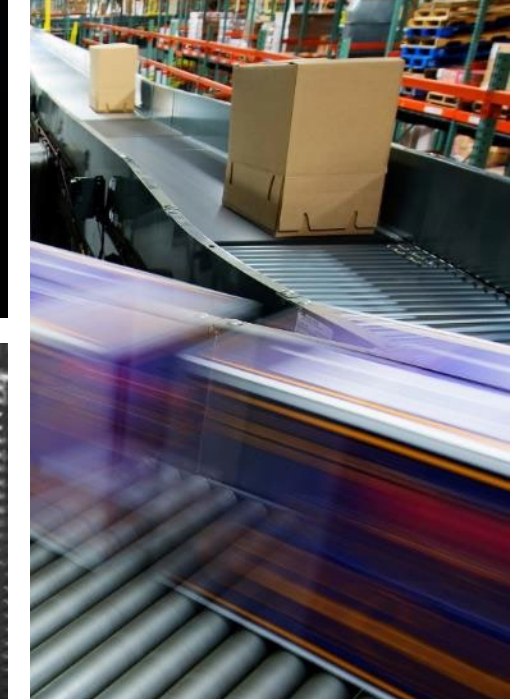

HBT Japan Performance NVRレコーダー クイックガイド Honeywell 2018/07/23 第4版

# 目次

- 1. Performance 初期設定
- 2. Performance ライブ視聴・録画再生
- 3. Performance 録画モード設定
- 4. Performance カメラ画質設定
- 5. Performance その他 機能説明

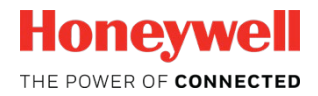

# 1. Performance 初期設定

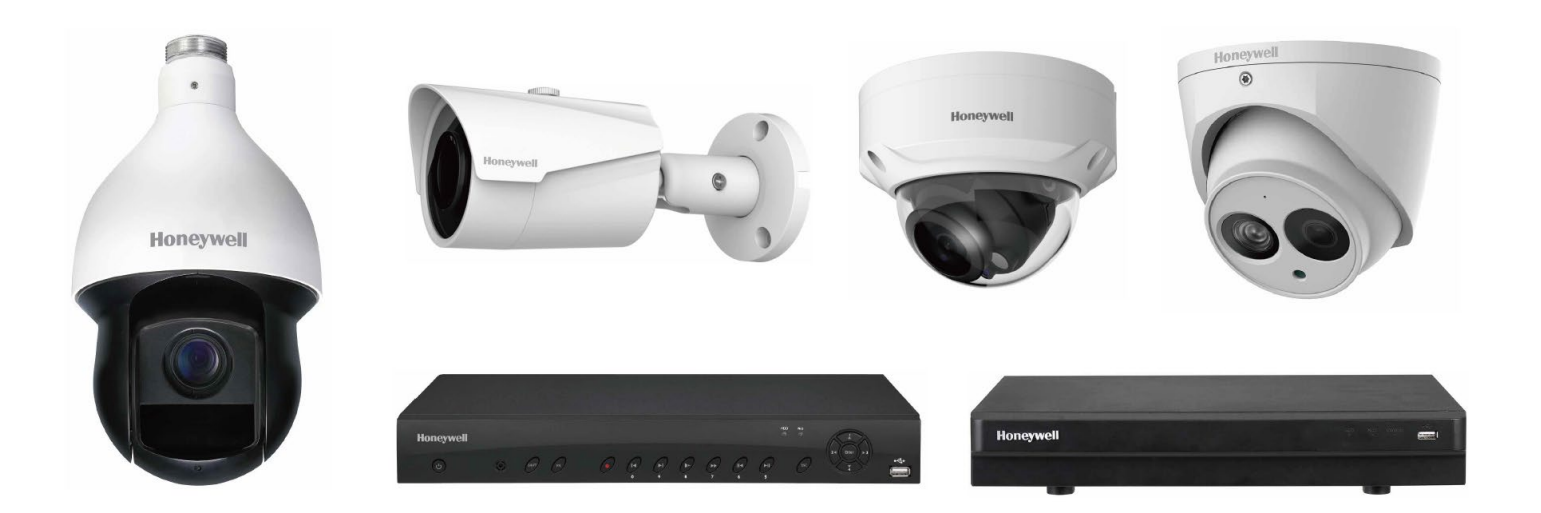

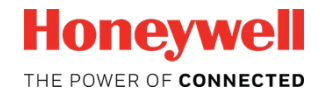

#### カメラ・レコーダーの接続

下図に従ってカメラ・レコーダーを接続してください。100VAC 電源・カメラ・モニター・マウスの4点は必須です

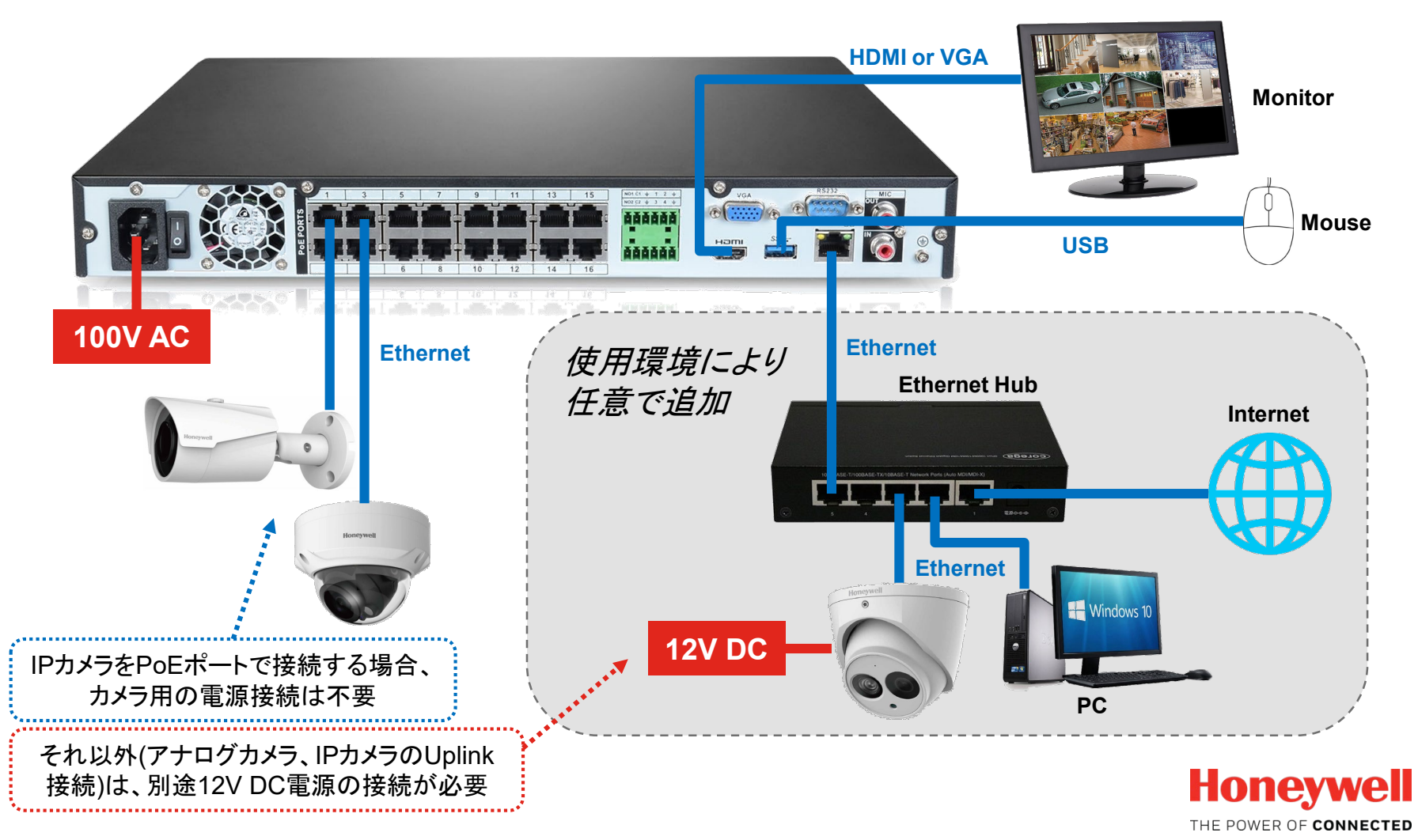

#### マウスの使い方

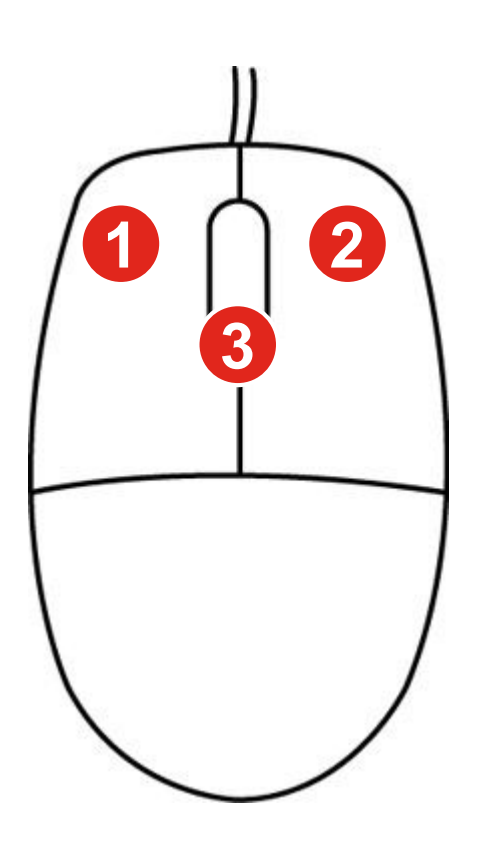

#### 1 左クリック

- クリックして、ナビゲーションバーを開きます
- 分割画面表示中
  - 個別のチャネルを表示したい場合にはダブルクリック します
  - 分割画面モードに戻るには再度ダブルクリックします
- ・メニューを使用中
  - クリックしてメニューオプションを開きます

2 右クリック

- ライブ表示中
   クイックメニューを開くには画面の任意の場所を右ク リックします
- システムメニュー内
  メニューを終了するには右クリックします

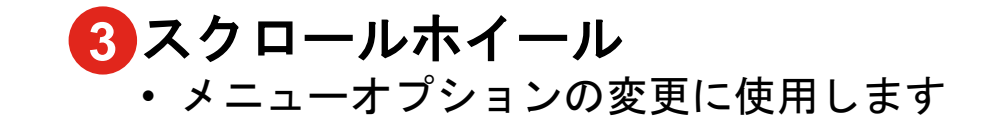

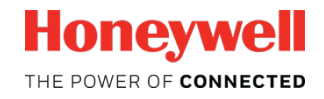

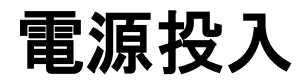

接続が完了したら、背面のスイッチで電源を投入します。初回起動 時はデバイス初期化ウィザード および 起動ウィザードで設定を行 ってください

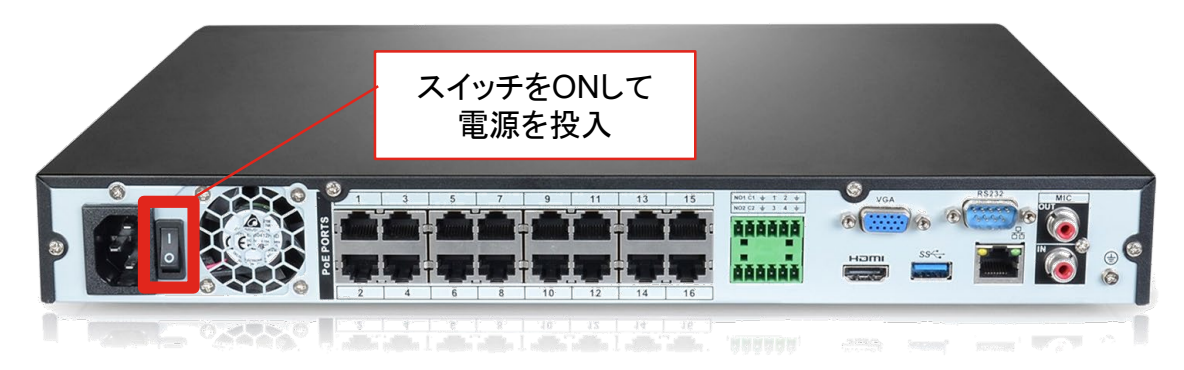

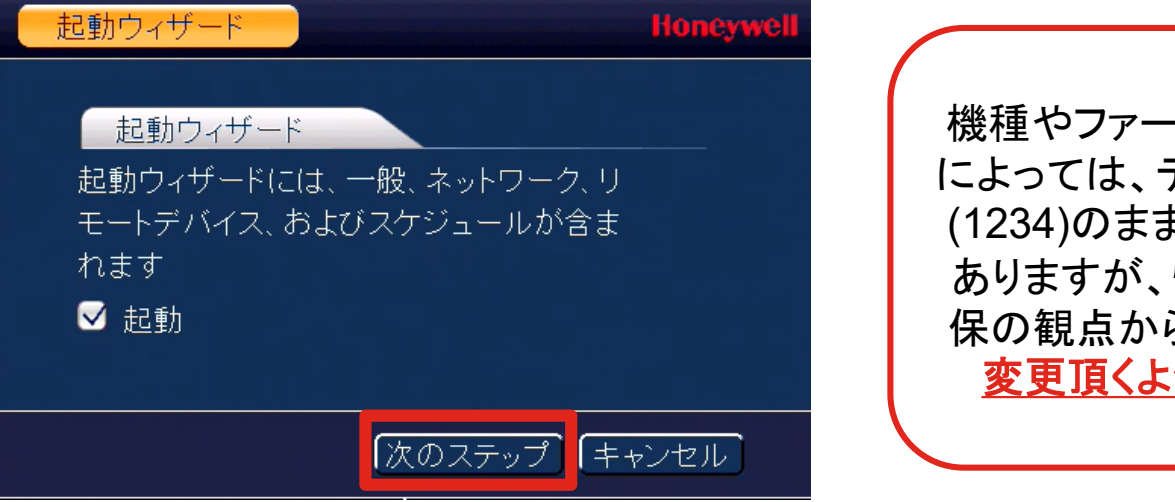

機種やファームウェアバージョン によっては、デフォルトパスワード (1234)のまま使用可能な場合も ありますが、情報セキュリティ確 保の観点から<u>パスワードは必ず</u> 変更頂くようお願い致します

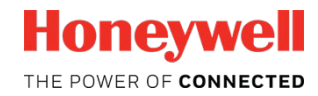

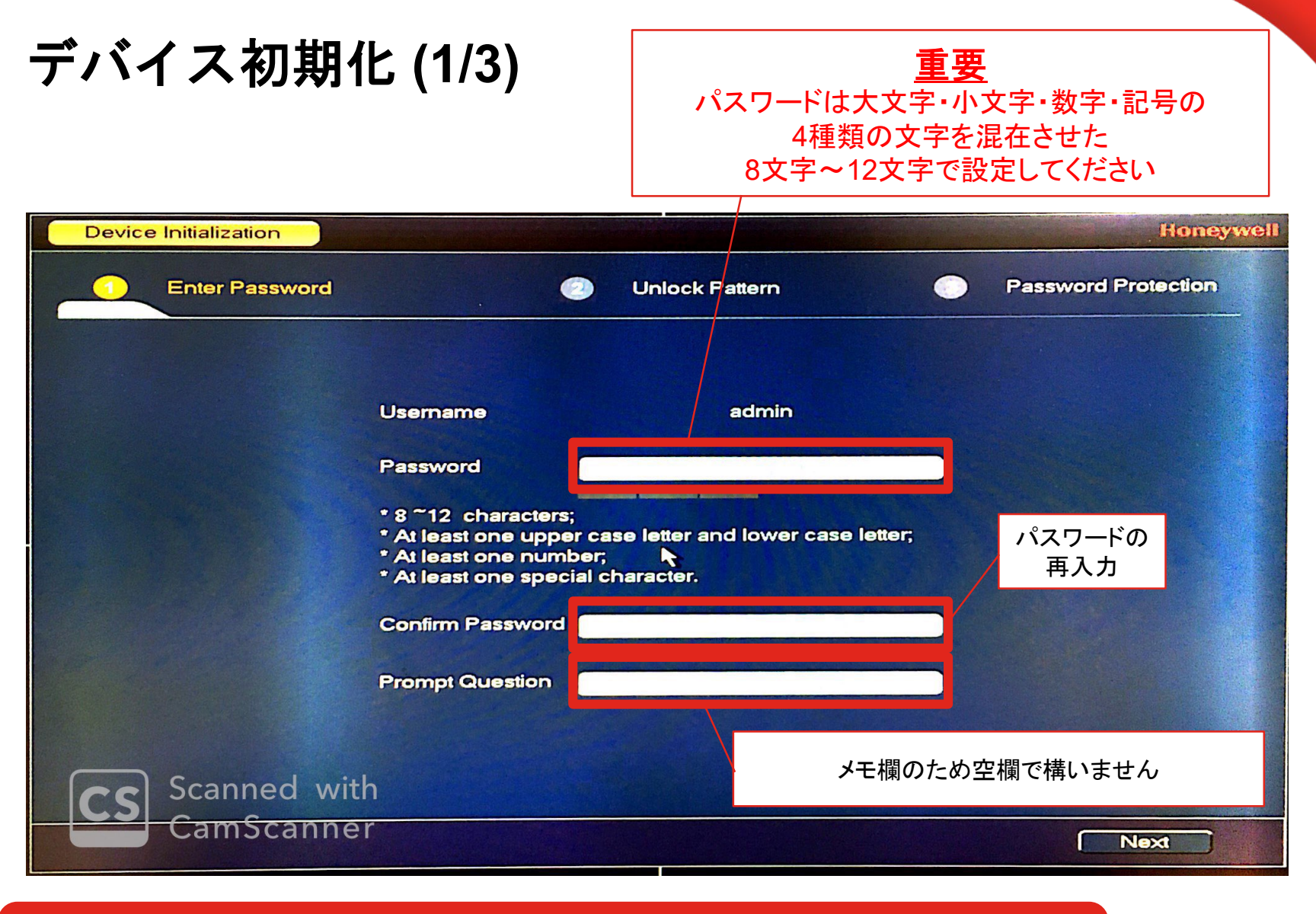

#### Adminパスワードを忘れてしまうと、初期化は工場修理扱いとなります パスワードは厳重な管理をお願い致します

# デバイス初期化 (2/3)

#### パターンロックを設定 ログイン操作が楽になるので設定を推奨しますが、 不要な場合は右下の"Skip"で省略も可能です

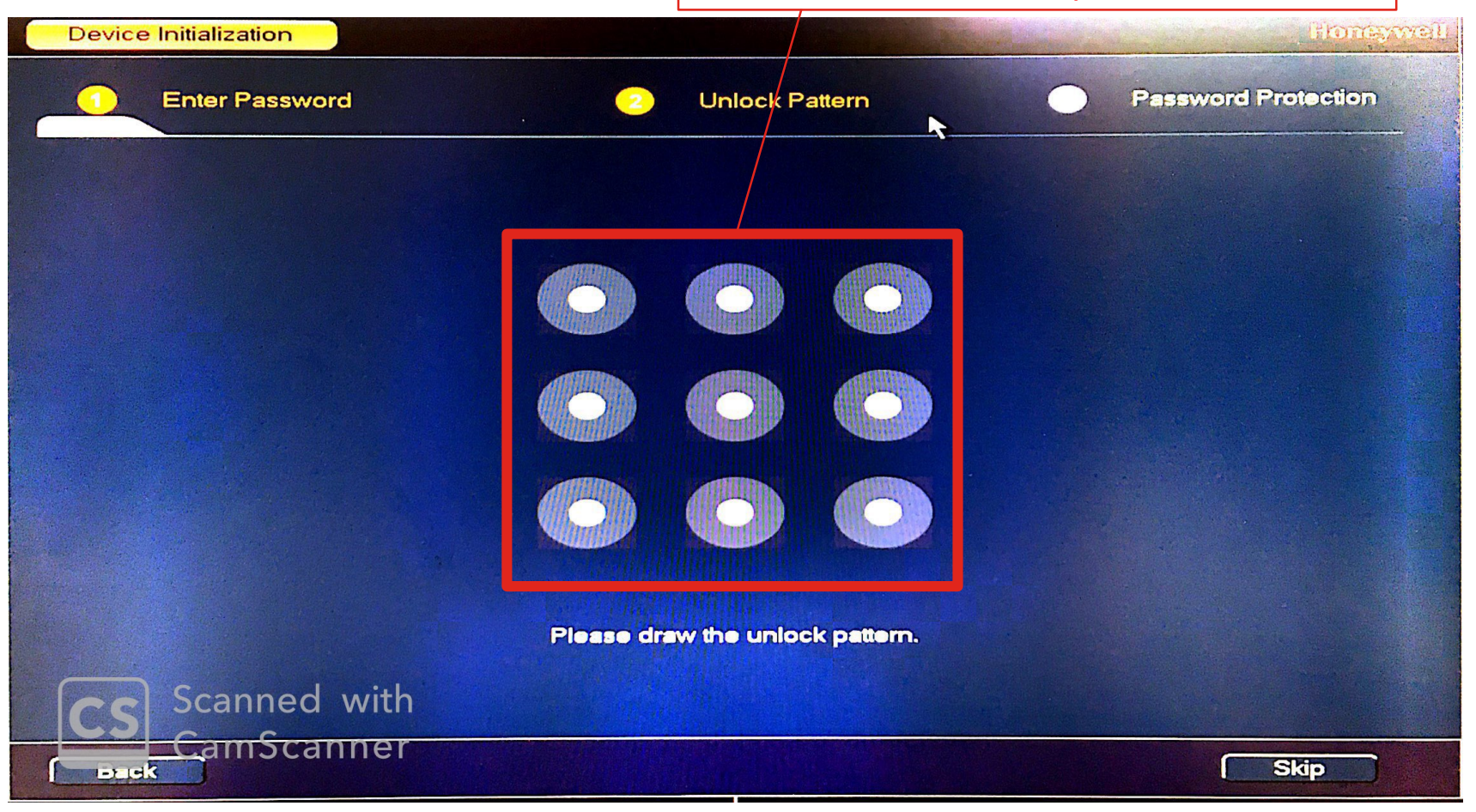

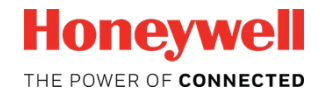

| デバイス初期化 (3/3)                                                                                                    | Eメールリセット及び秘密の質問を設定<br>パスワードを忘れた際の再設定作業に使用可能ですが、<br>不要な場合はチェック欄を外すことで省略も可能です<br>(※Eメールリセットを使用するためには事前に<br>Eメール設定を行う必要があります) |                     |  |
|----------------------------------------------------------------------------------------------------|----------------------------------------------------------------------------------------------------|---------------------|--|
| Device Initialization                                                                                                |                                                                                                    | Honeywell           |  |
| Enter Password                                                                                                    | 2 Unlock Pattern                                                                                                    | Password Protection |  |
| Email   Security Question   Question 1  Answer   Question 2  Answer   Question 3  Answer    Scanned with  Components | (To reset passwo                                                                                                    |                     |  |
|                                                                                                    |                                                                                                    | ОК                  |  |

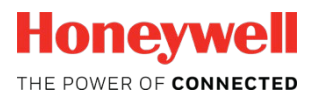

# 起動ウィザード(0/5) ※英語表示の場合

Language(言語設定)にて「日本語」を選択し、"Apply"をクリックしてください。ポップアップウインドウが出てくるので、"Yes"をクリックしてください。 自動再起動がかかり、日本語に切り替わります。

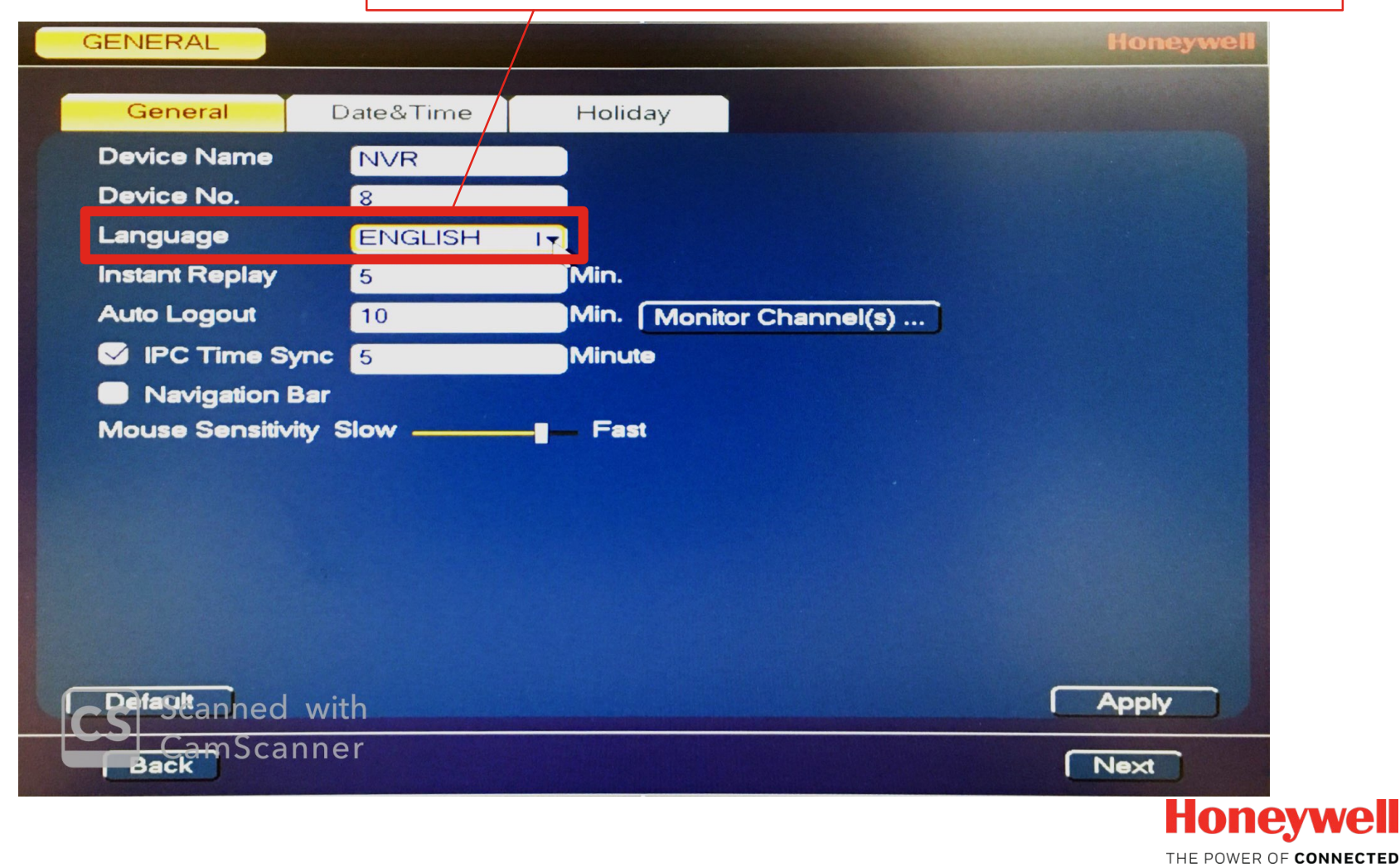

# 起動ウィザード (1/5)

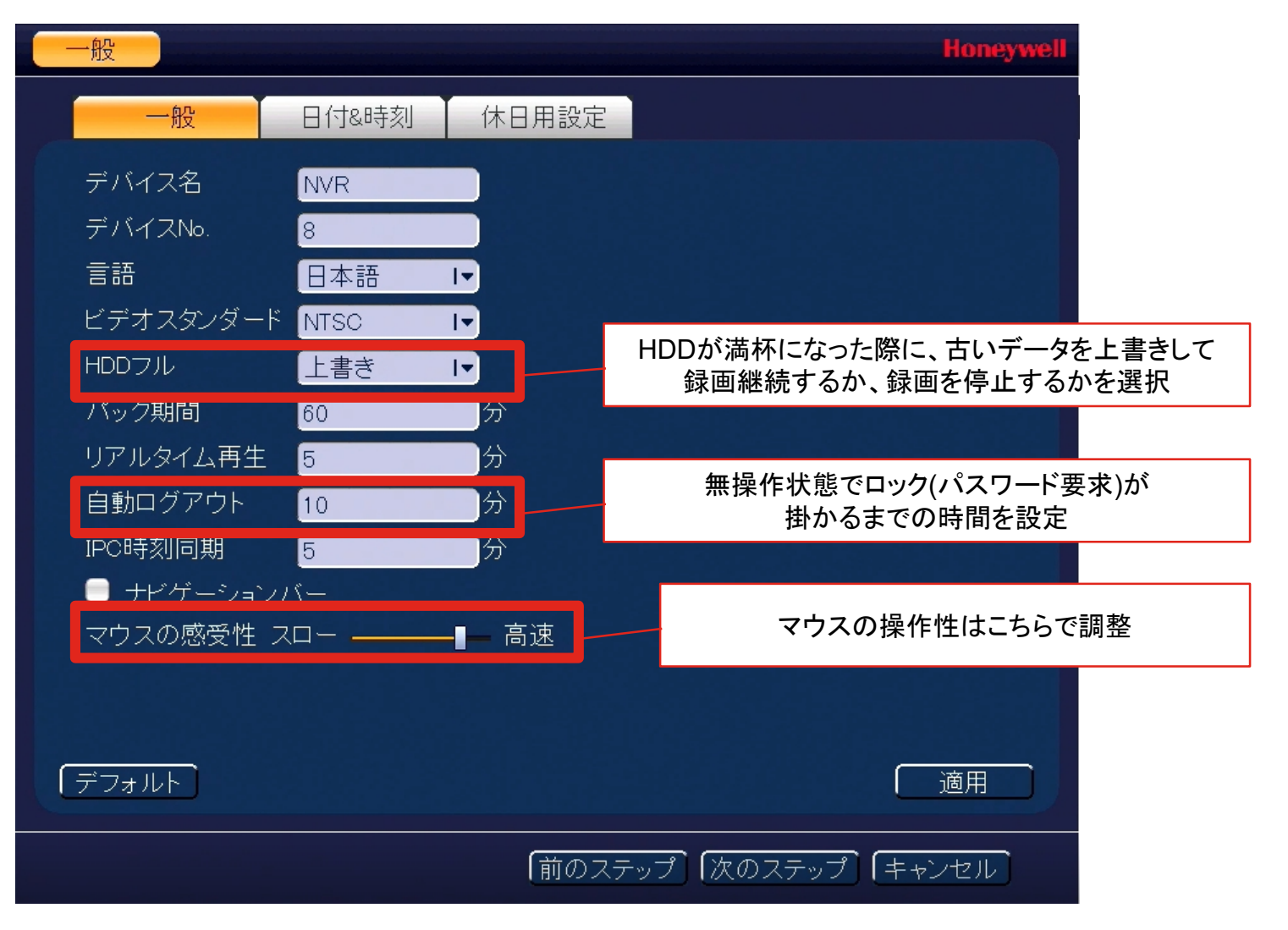

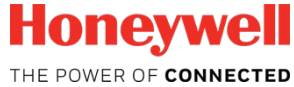

# 起動ウィザード (1/5)

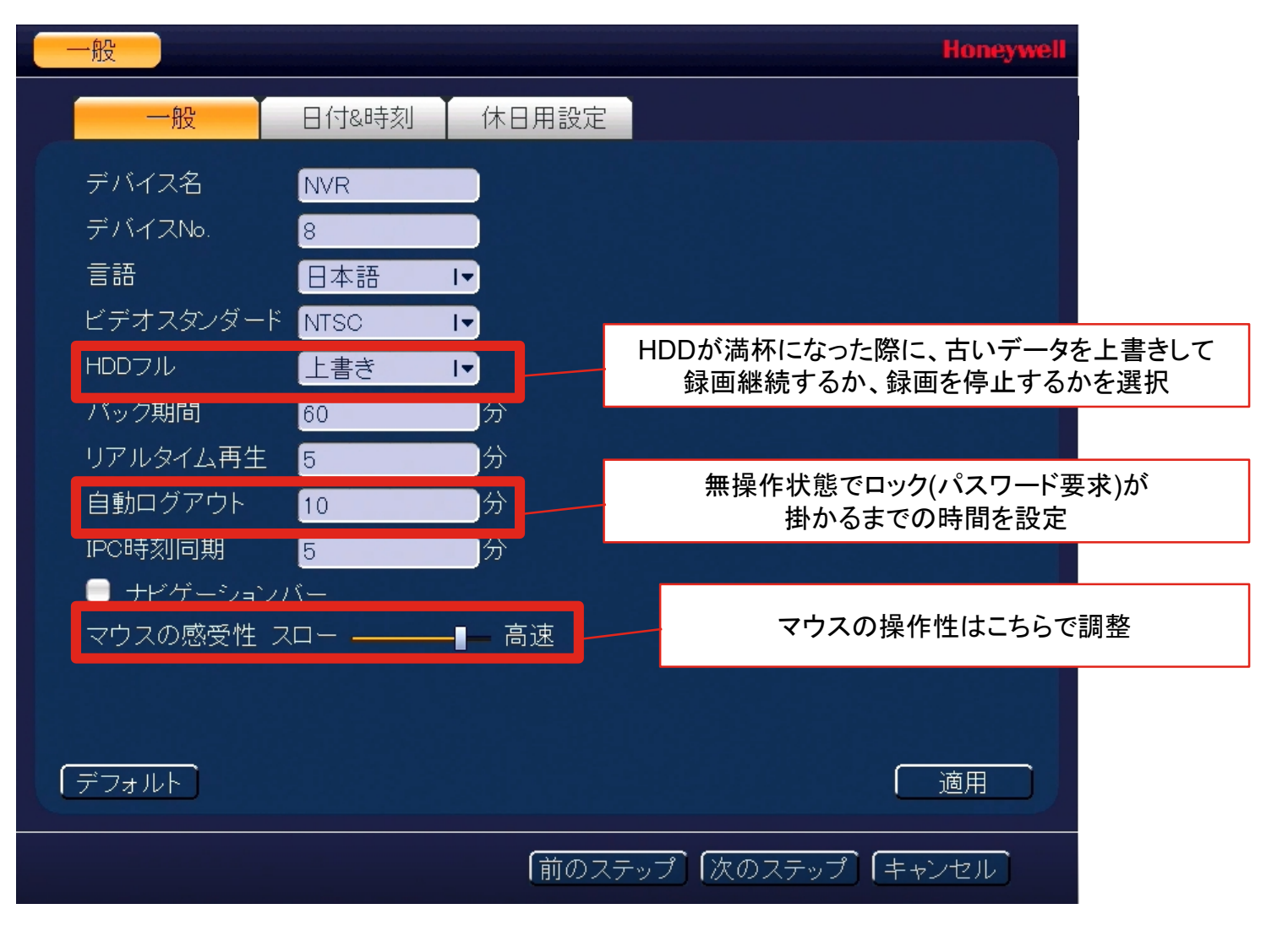

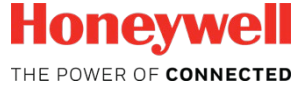

# 起動ウィザード (1/5)

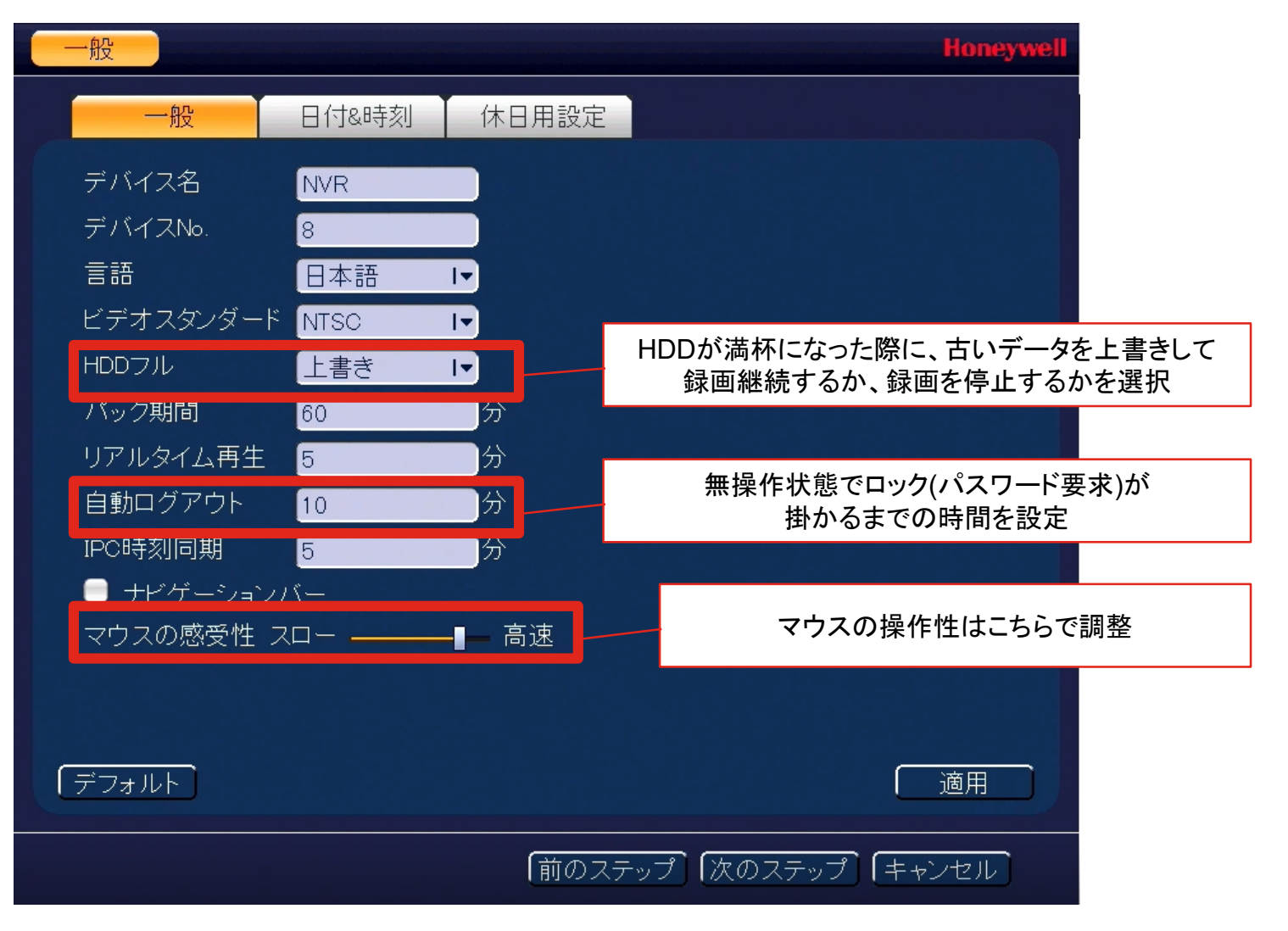

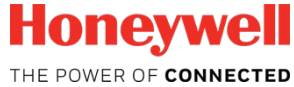

起動ウィザード (2/5)

| 一般一般                 | 日付&時刻 休日用設定                |               | 手動で日付・時刻を<br>設定する場合こちらを設定<br>日本国内での使用の場合に | t     |
|----------------------|----------------------------|---------------|-------------------------------------------|-------|
| 日付形式                 | YYYYY MM DD I→ 時間形式 24     | 1時間 Ⅰ▼        | GMT+9:00に設定してくださ                          | ίν.   |
| 日付区切り                |                            |               |                                           |       |
|                      | 2010 03 27 [14: 23: 32     | GMT+00:00 T   |                                           |       |
| DST                  |                            |               |                                           |       |
| → DST 94 2 ●<br>開始時間 | 週町 ♥ 日N<br>1月 I▼ 最後 I▼ 日 I | → 00 : 00     | NTP(Network Time Protoco                  | l)で   |
| 終了時間                 | 1月 Ⅰ▼ 最後 Ⅰ▼ 日 Ⅰ            | ▼ 00 : 00 日付・ | 時刻を目動取得する場合はこ                             | ちらを設定 |
|                      |                            |               |                                           |       |
| サーバー                 | time.windows.com           | 手動によるア        | ップデート                                     |       |
| 小ート<br>更新期間          | 123<br>60<br>分             |               |                                           |       |
|                      |                            |               |                                           |       |
| 「デフォルト               |                            |               | 適用                                        |       |
|                      | <br><br>                   | テップ)(次のステップ   | プ (キャンセル)                                 |       |

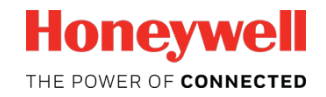

### 起動ウィザード (3/5)

IPアドレス設定は、スタンドアロンで使用する際は特に変更不要で すが、Ethernetポート経由でルーター等に接続している場合は適宜 設定が必要です (マニュアル設定 または DHCPサーバー利用)

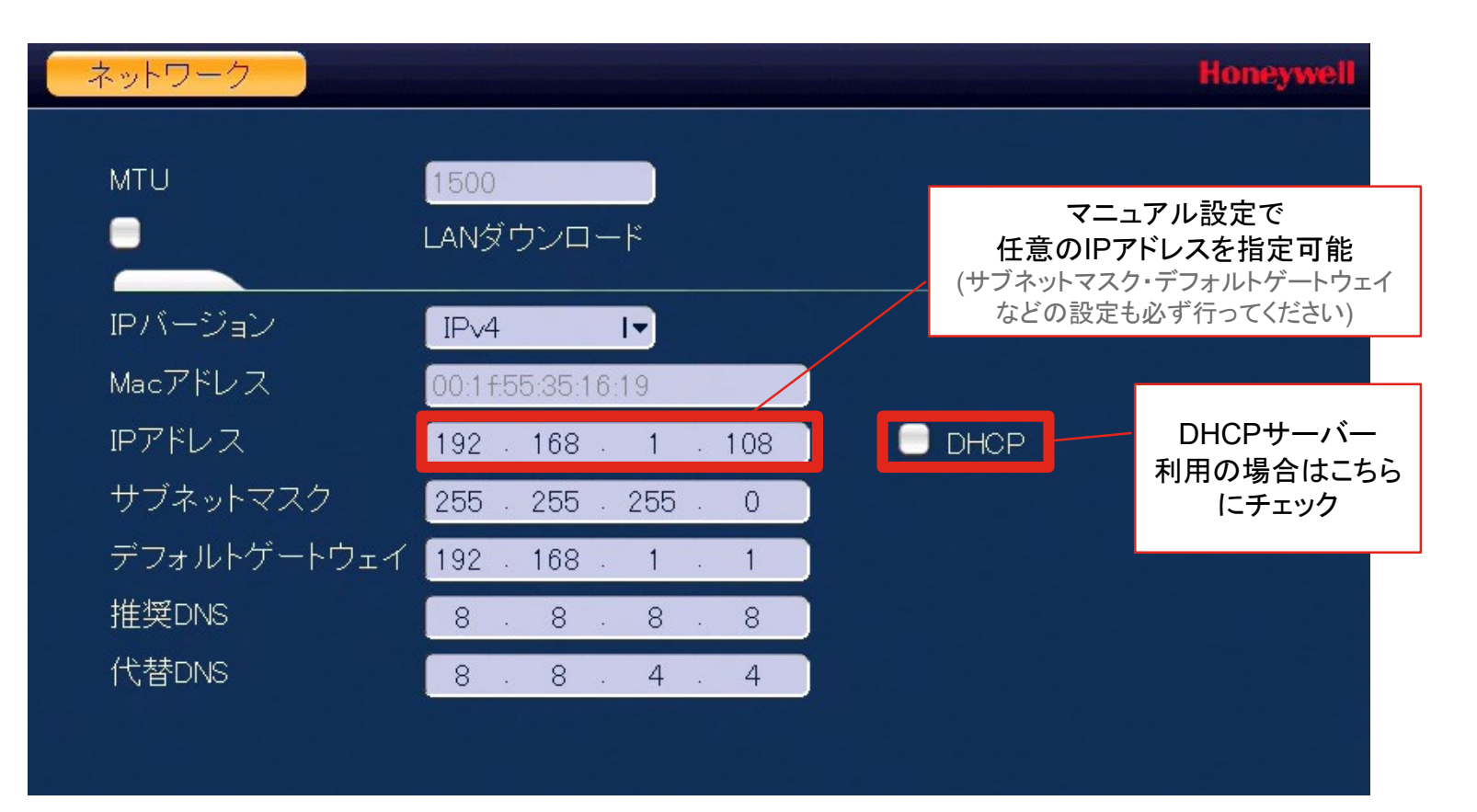

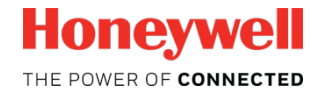

#### 起動ウィザード (4/5)

リモートデバイス(カメラ)の登録は、PoEポート接続の場合は自動 認識されるため操作は不要です。Uplink接続のカメラは手動追加が 必要です。(IPアドレスを適宜変更してセグメント合わせを行ってください)

| リモートデバイス            |                |                     |                        |                  | Honeywell                | 外部ハブ経由で接続<br>されたカメラは、手動        |
|---------------------|----------------|---------------------|------------------------|------------------|--------------------------|--------------------------------|
| 2 修正                | ר. ואקסו       | ╬─┝                 | デバノフタ                  | Ma               |                          | で追加登録が必要                       |
| 1                   | 192.168.3.67   | 80                  |                        |                  |                          | (原則として3////小一下)<br>のカメラを登録のこと。 |
| 2                   | 192.168.3.67   | 37777               | Z363600087             | 00:              | <mark>1 f:55:2 d:</mark> | 80ポートのカメラでは正                   |
| - N                 |                |                     |                        |                  |                          | しく動作しない場合あり)                   |
|                     | 外部ハ ー致している     | ブ経由での接続<br>の必要あり。不一 | の場合、カメラのIF<br>致の場合はこちら | Pアドレスと<br>からダイアロ | NVRのIPアドレ<br>コグを開いてIPフ   | スのセグメントは<br>アドレスの修正が可能         |
| ▲<br>「デバイスの検索」<br>— | 追加             | ディン                 | スプレイフィルタ               | なし               |                          |                                |
| デバイスの追加 🥌           |                |                     |                        |                  |                          |                                |
|                     |                |                     | ר, ואָקס               | ╬─┝╶╴            | = 15 47                  | NI/P背面の                        |
|                     | <u>×</u>       | 0 1                 | 10.1.1.65              | ポート1 Z           | 1886002                  | PoEポートに接続さ                     |
| _ 2                 |                |                     | 0.1.1.66               | ボート2 ト           | loneywe                  | れたカメラは自動的                      |
|                     |                |                     |                        |                  |                          | に認識・登録される                      |
|                     |                |                     |                        |                  |                          |                                |
|                     |                |                     |                        |                  | •                        |                                |
| 残0/総帯域幅:193.9       | 96Mbps/200Mbps | [ 削除 ]              | 〔手動追加〕                 |                  |                          |                                |

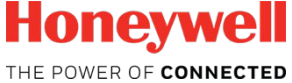

## 起動ウィザード (5/5)

録画を実行する時間帯を選択します。デフォルト設定は常時録画で すが、用途に応じて時間帯と録画モードを適宜変更してください

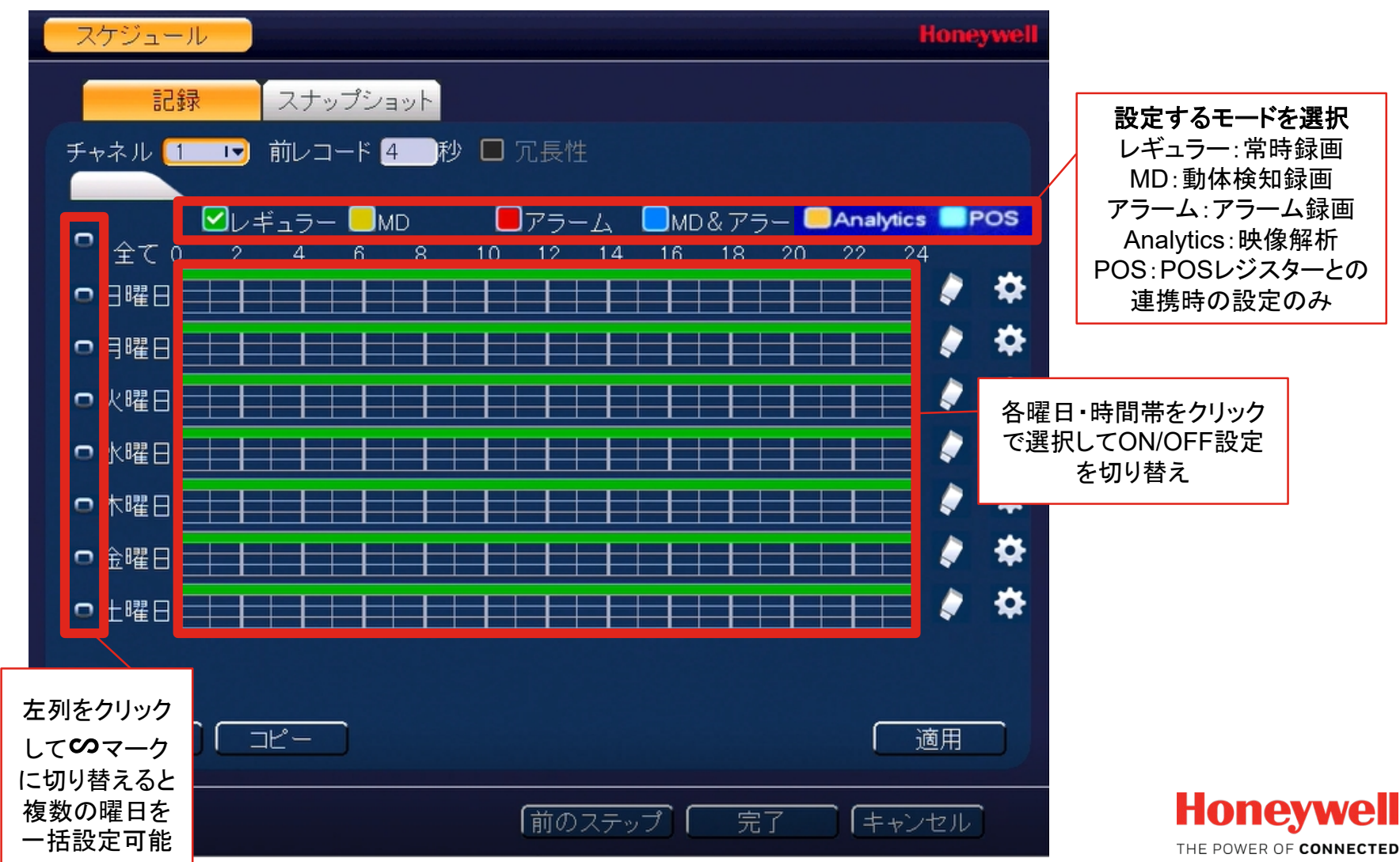

Honeywell Confidential © 2017 by Honeywell International Inc. All rights reserved.

# 2. Performance ライブ視聴・録画再生

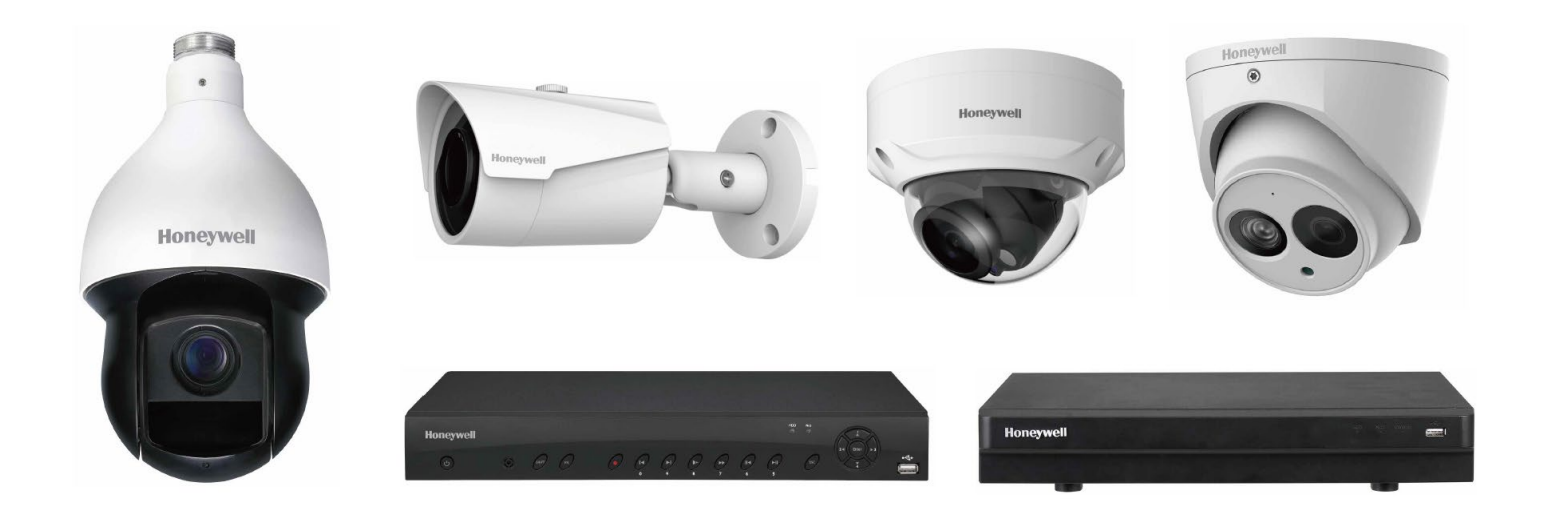

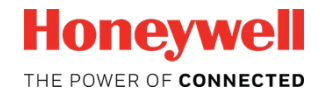

#### ライブ視聴

ライブ視聴画面では、右クリックで画面割り数の切替などが可能です (機種により表示されるメニューが異なる場合があります)

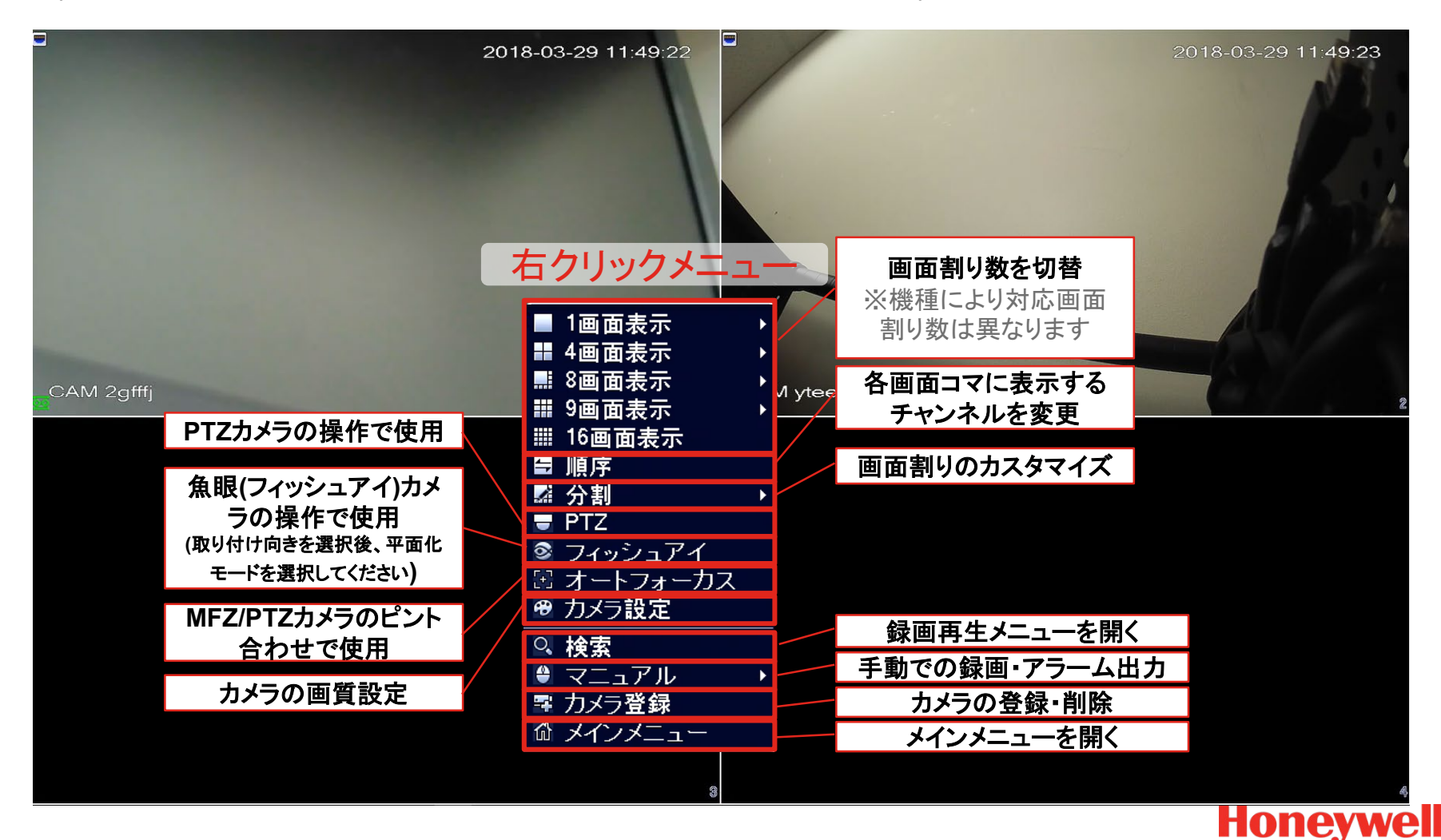

THE POWER OF CONNECTED

## 録画再生 (1/2)

#### 録画再生を行うためには、メインメニューから「検索」をクリック してください

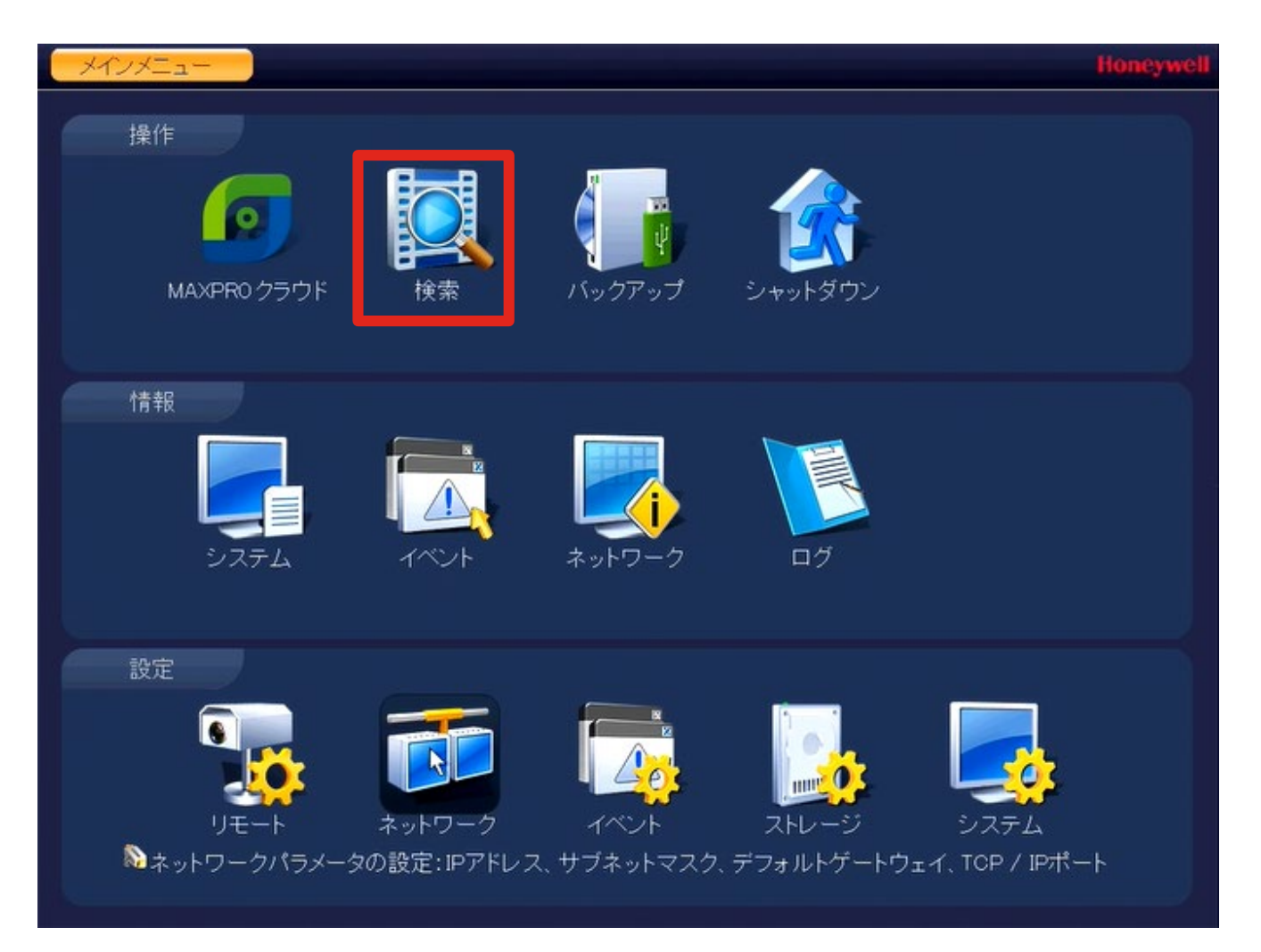

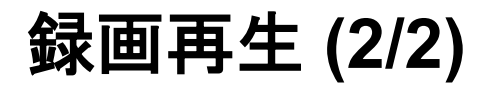

#### 日付・時間帯・チャンネルを選択して録画の再生を行います

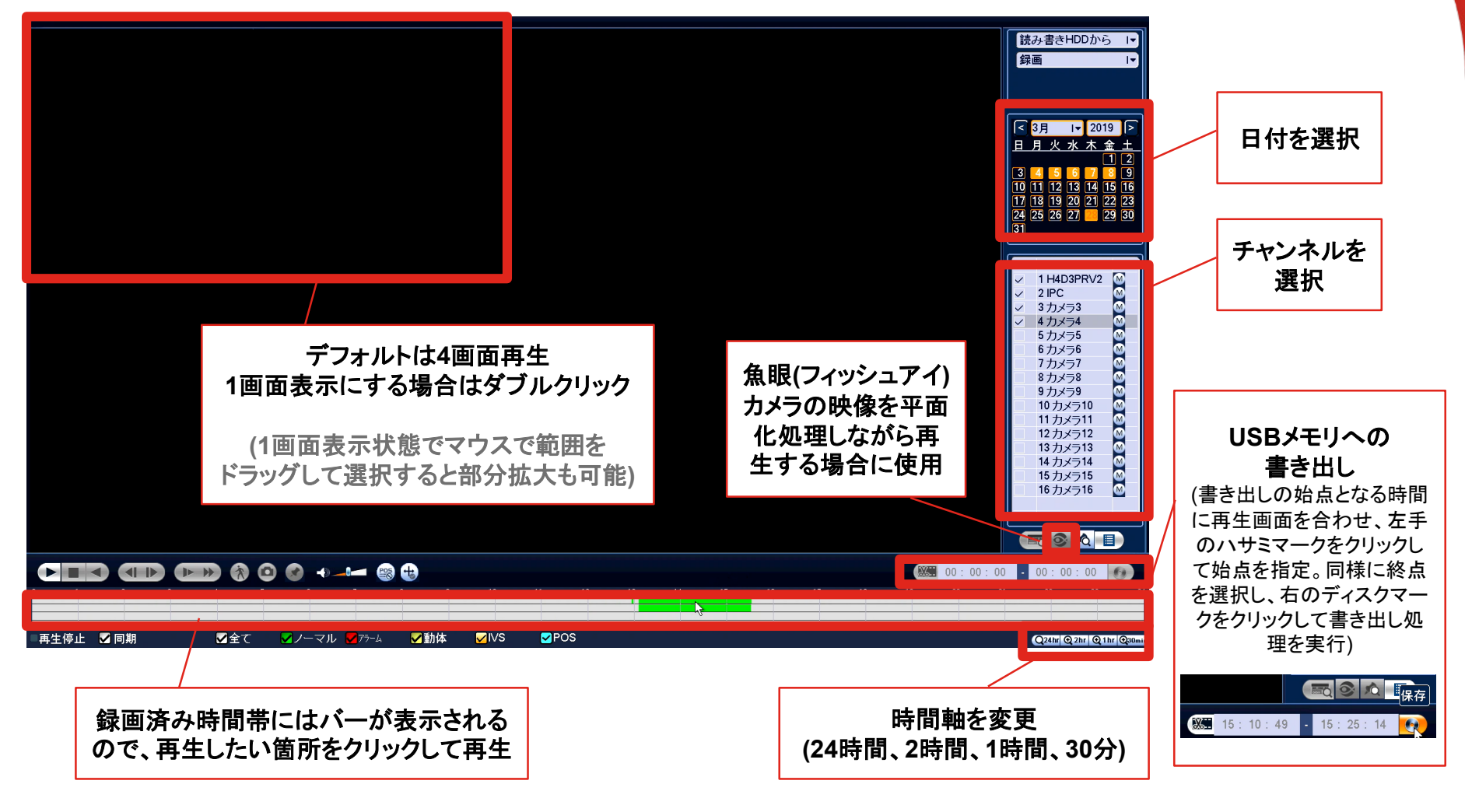

Honeywell The power of connected

撮影した映像のエクスポート

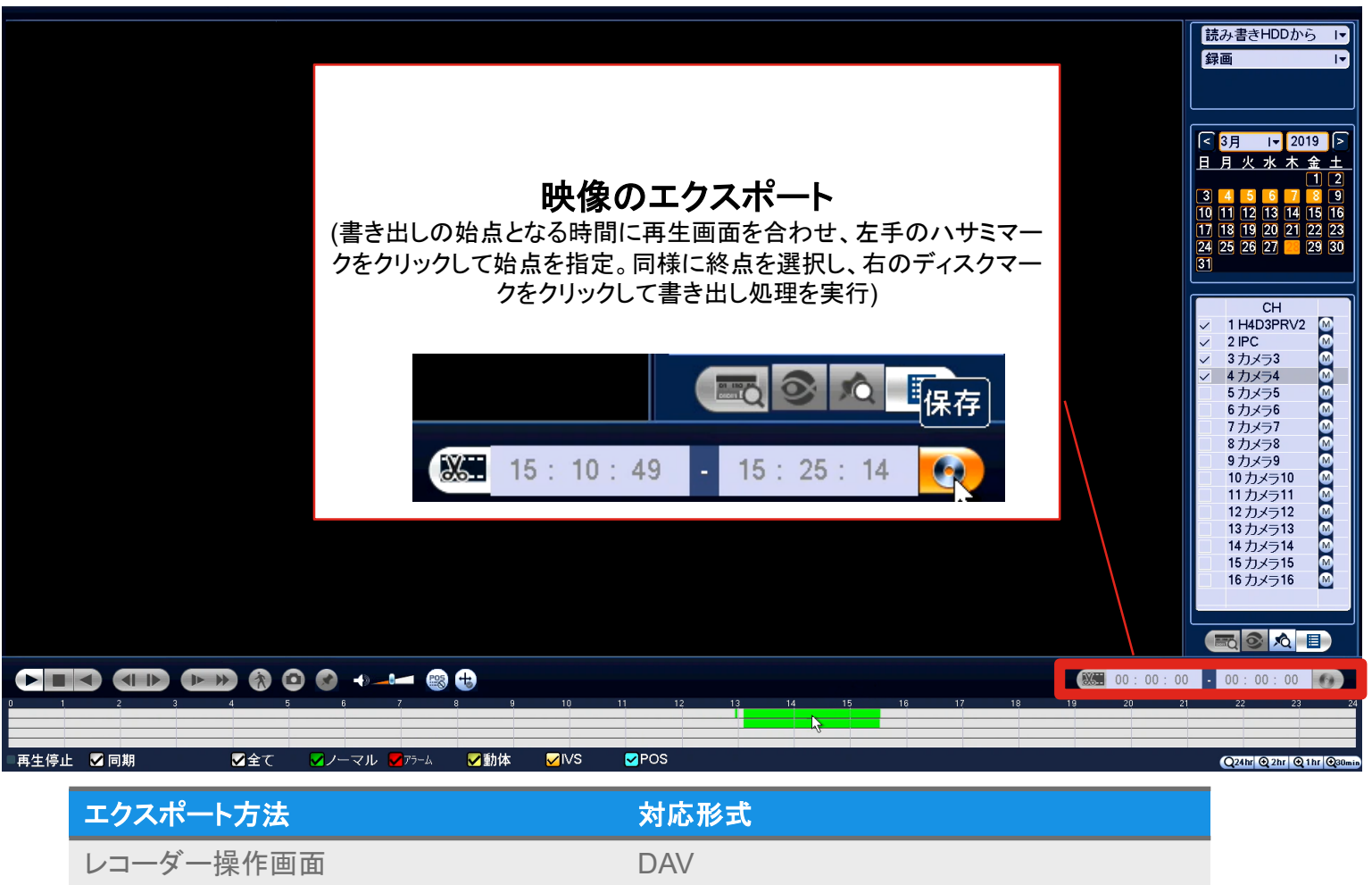

|                       | DAV           |
|-----------------------|---------------|
| Webクライアント             | MP4           |
| HDCS (PCアプリ)          | DAV, AVI, MP4 |
| HonView Touch(スマホアプリ) | MOVまたはMP4     |

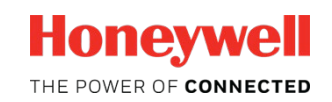

21

# 3. Performance 録画モード設定

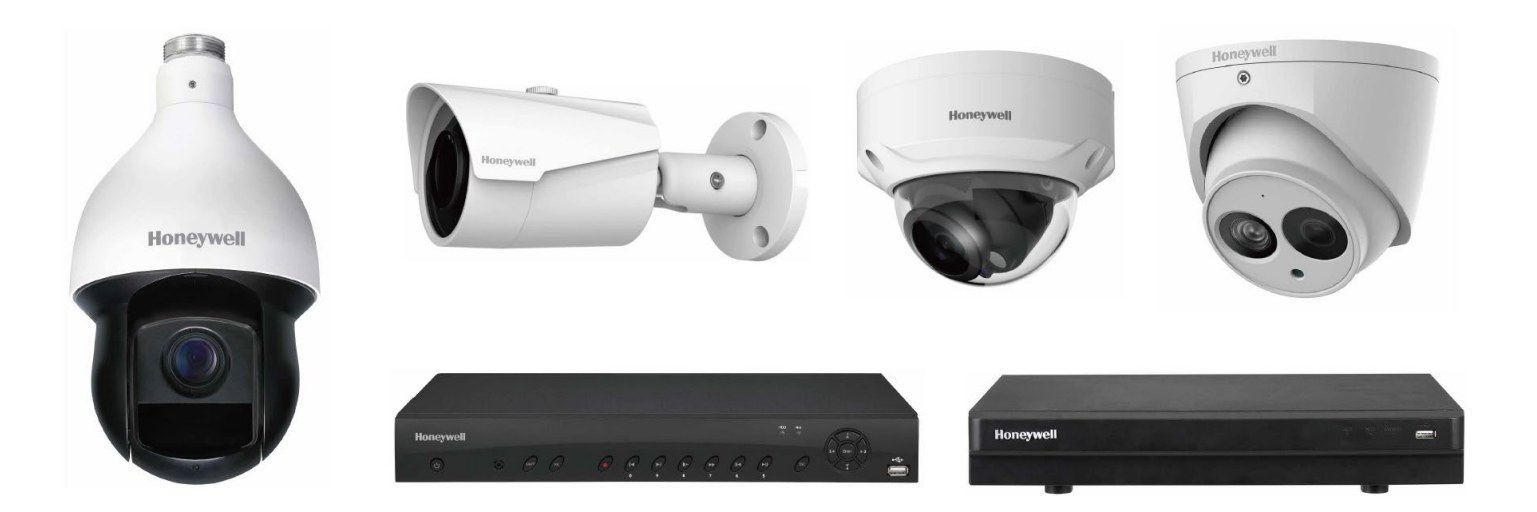

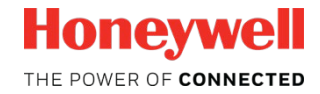

#### 録画モードの概要

Performanceシリーズでは、ノーマル録画(曜日/時間指定)のほか、 動体検知録画、アラーム入力録画に対応しています

|              | 機能                                                                                              | 用途のイメージ                                                                                                    |
|--------------|-------------------------------------------------------------------------------------------------|----------------------------------------------------------------------------------------------------|
| ノーマル<br>録画   | <ul> <li>通常の録画モード (録画指定された時間帯は常に録画)</li> <li>曜日・時間帯で指定可能</li> </ul>                             |                                                                                                    |
| 動体検知<br>録画   | <ul> <li>- 映像に動きのある間と、その<br/>前後を録画(前後の時間は設定可能)</li> <li>- 映像内で動きを検知させない<br/>エリアも指定可能</li> </ul> |                                                                                                    |
| アラーム<br>入力録画 | <ul> <li>信号入力のある間と、その前後を録画(前後の時間は設定可能)</li> <li>アラーム信号の仕様:ドライ接点・Hi/Lo検出(エッジトリガではない)</li> </ul>  | <ul> <li>各種センサ等との連携</li> <li>・ 人感センサ</li> <li>・ ドア開閉センサ</li> <li><b>外部制御装置との連携</b></li> <li>・ PLC等</li> </ul> |
| 曜日           | ・時間帯ごとに各モードを使い                                                                                  | みけることも可能                                                                                                    |

**コンム ク ノ ノ** 

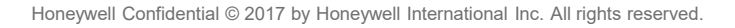

Honeywell THE POWER OF CONNECTED

### 録画スケジュールの設定(1/2)

録画スケジュールの設定を行うためには、メインメニューから「ス トレージ」をクリックしてください

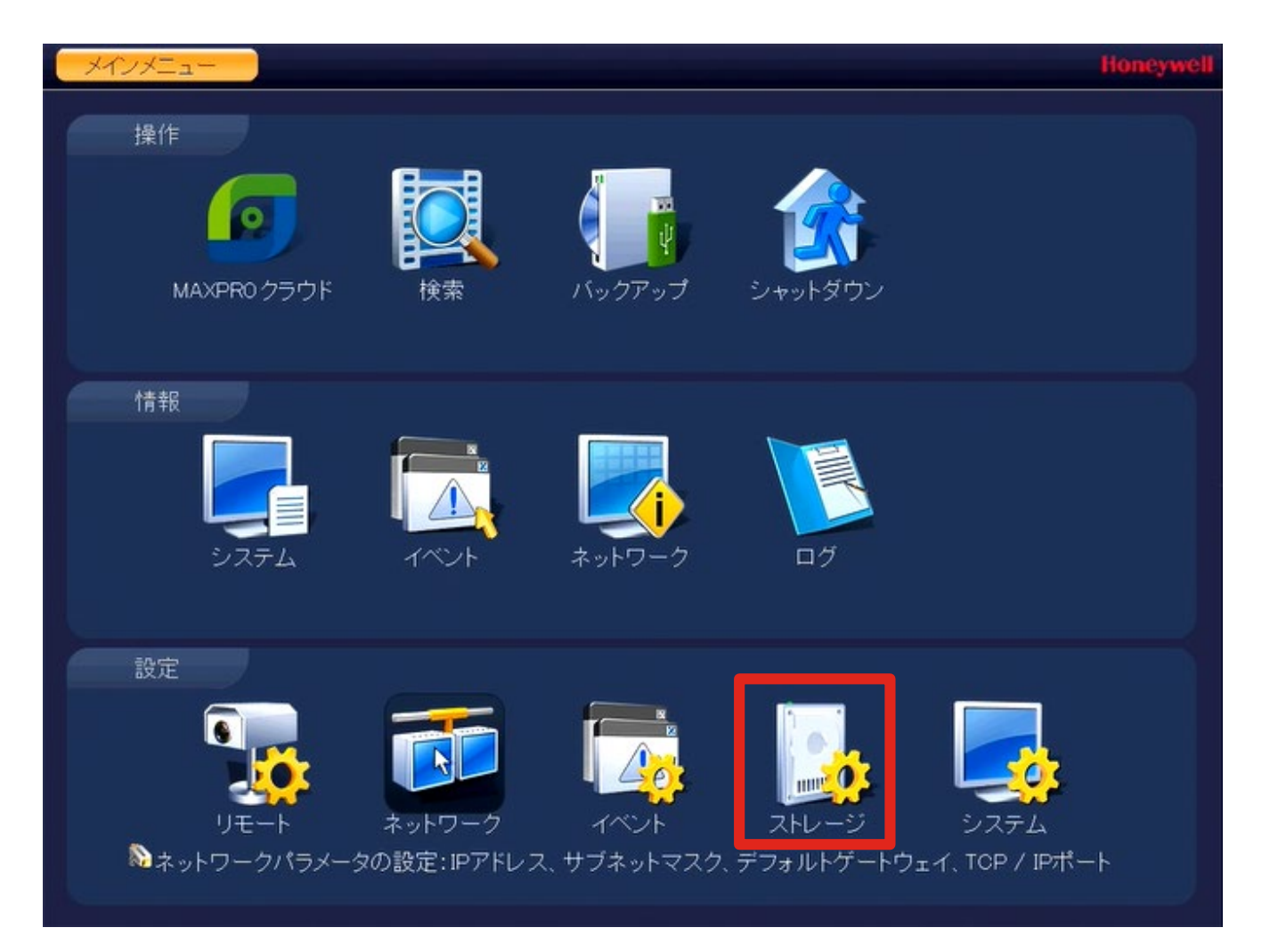

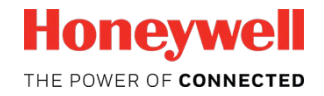

#### 録画スケジュールの設定 (2/2)

ノーマル録画・動体検知録画・アラーム入力録画ともに「スケジュ ール」メニューから一括で設定可能です

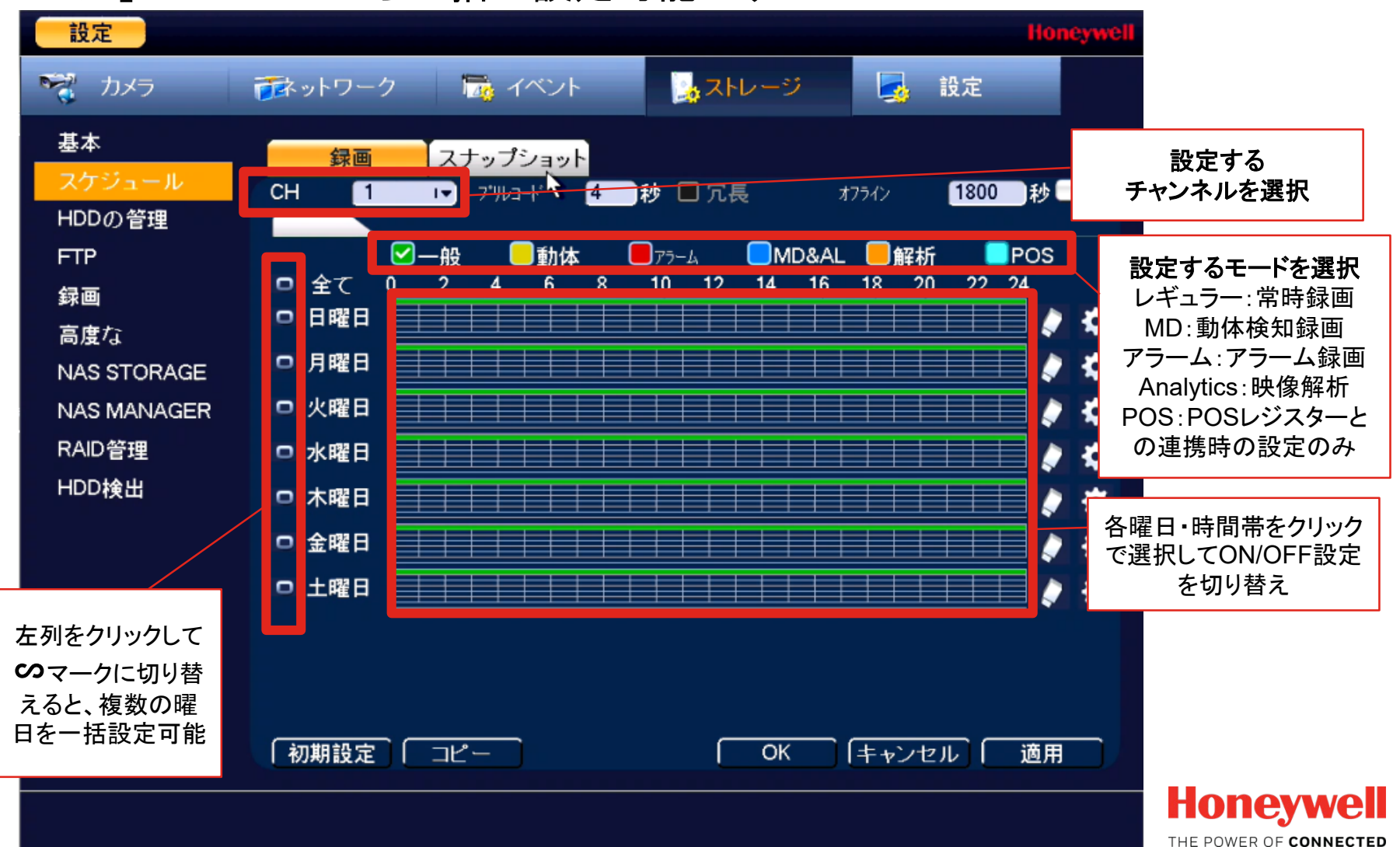

## 動体検知録画設定 (1/2)

動体検知録画を行うためには、録画スケジュールのほかに、イベント設定が必要です。メインメニューから「イベント」をクリックしてください

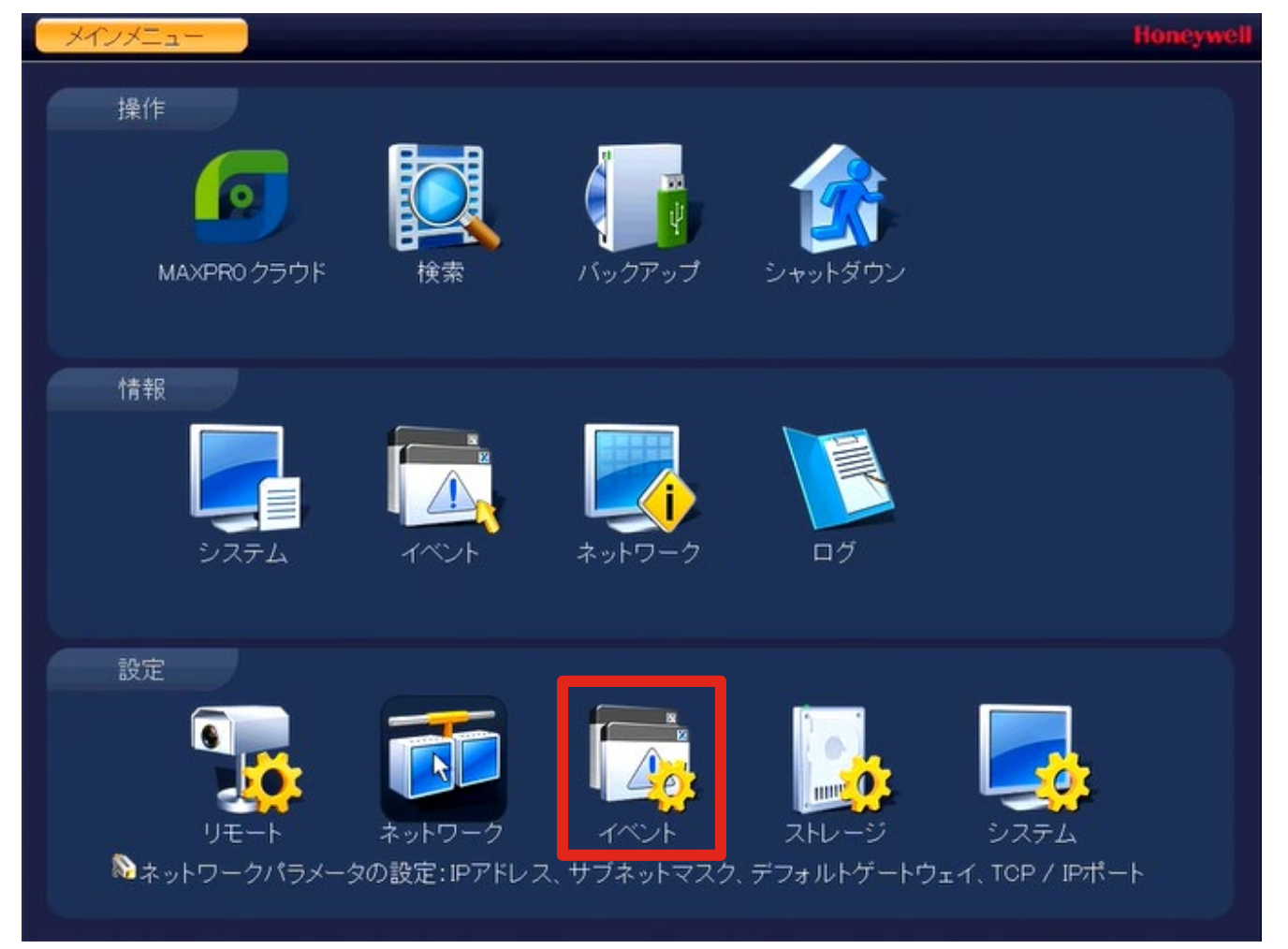

Honeywell The power of connected

## 動体検知録画設定 (2/2)

動作検出(動体検知)・ビデオマスキング(カメラ遮蔽)・ビデオロス (映像通信途絶)をトリガとした各種動作の設定ができます

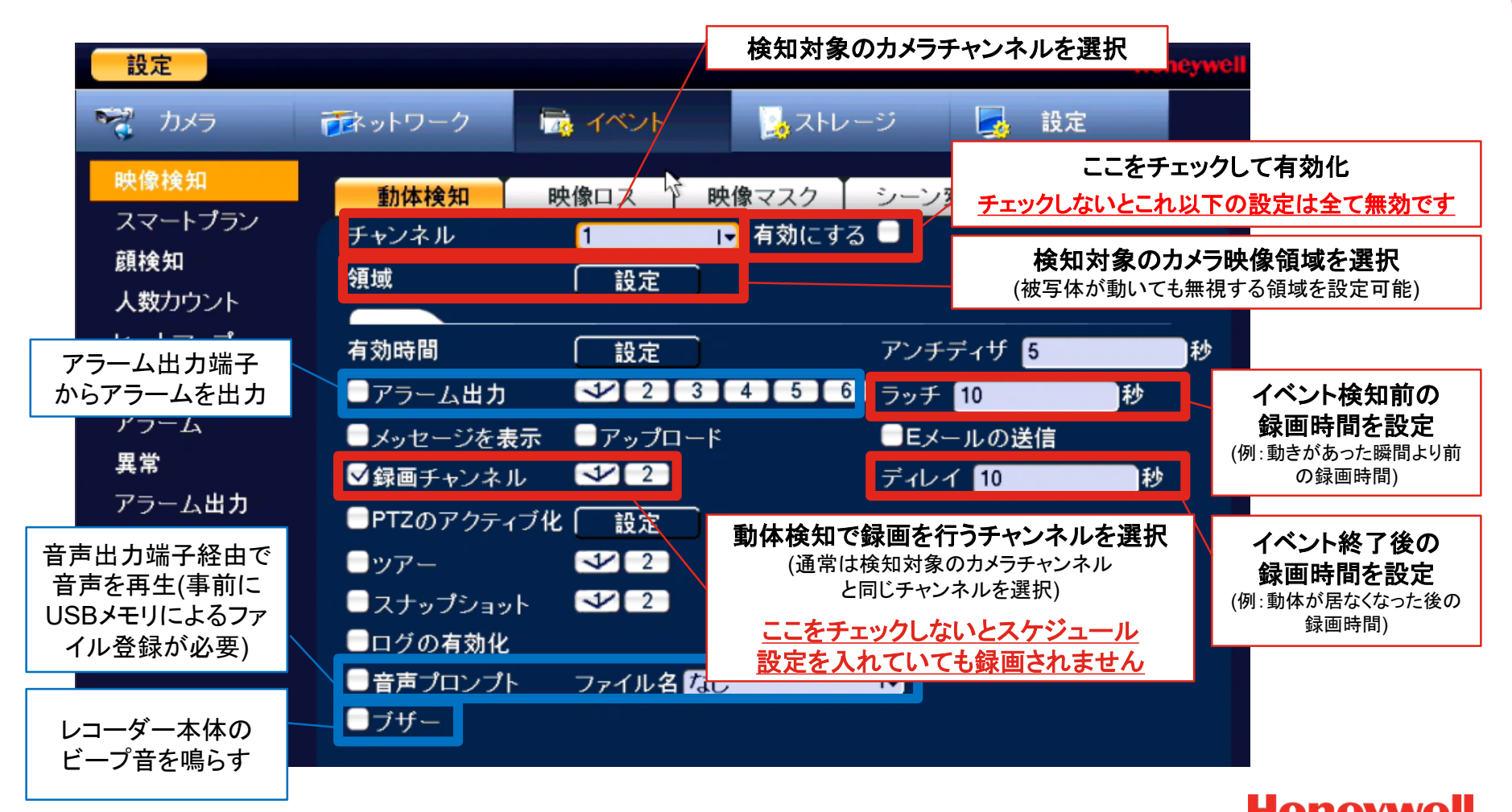

Honeywell The power of connected

#### アラーム録画設定 (1/2)

アラーム録画を行うためには、録画スケジュールのほかに、イベント設定が必要です。メインメニューから「イベント」をクリックしてください

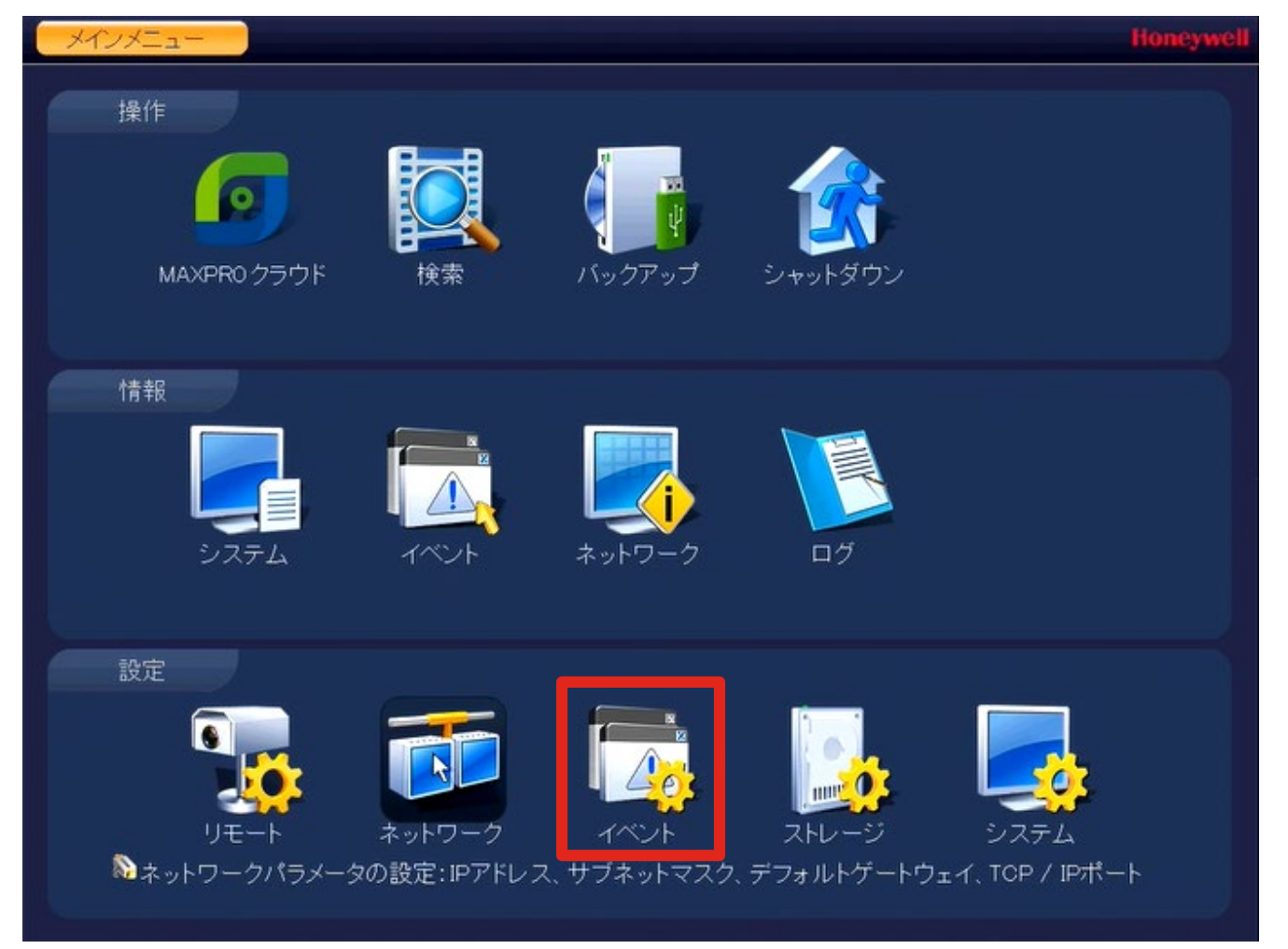

Honeywell The power of connected

## アラーム録画設定 (1/2)

レコーダー背面のアラーム端子への信号入力の場合は「ローカルア ラーム」を設定します

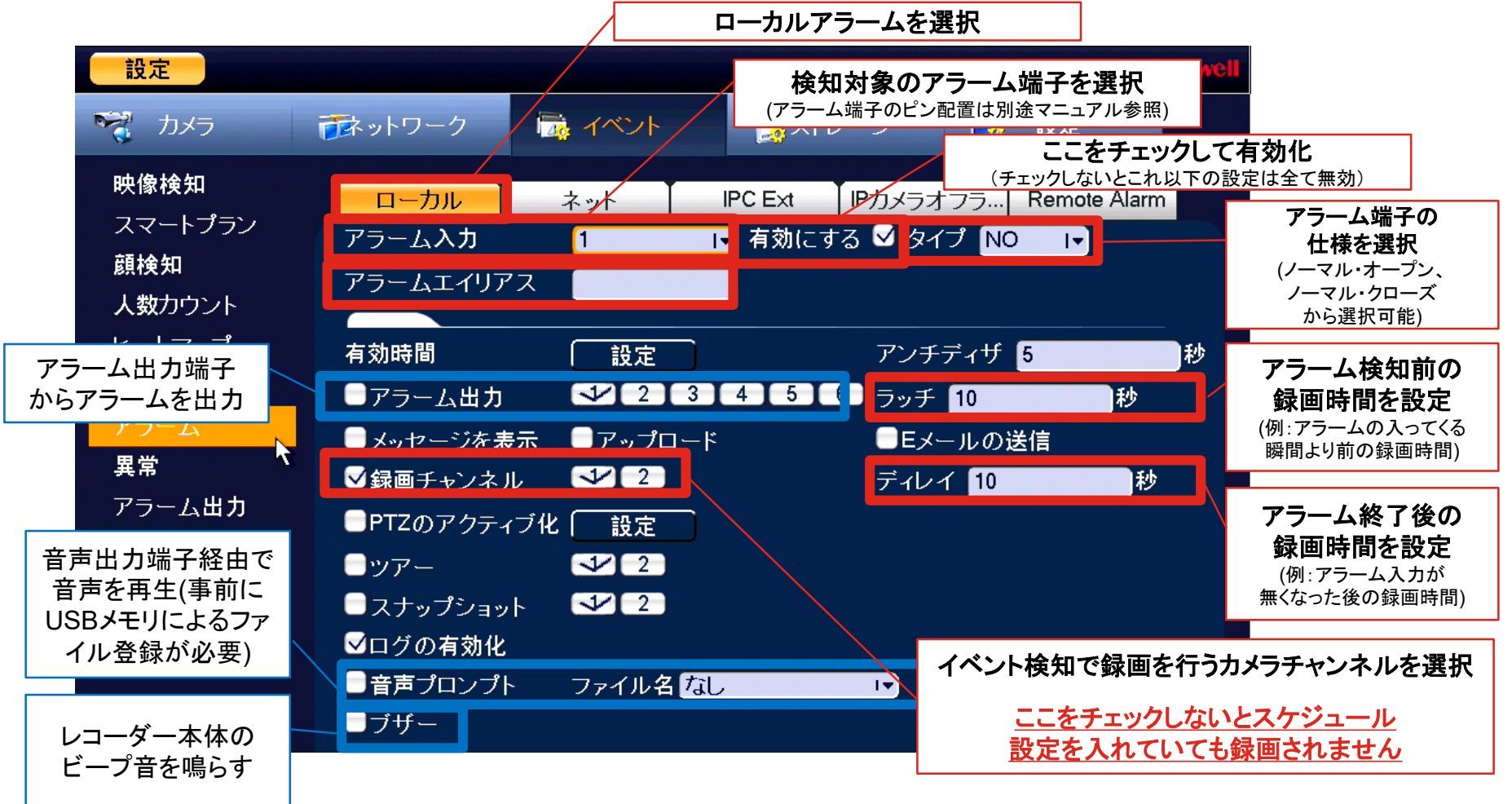

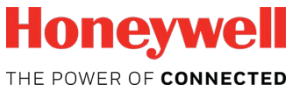

# 4. Performance カメラ画質設定

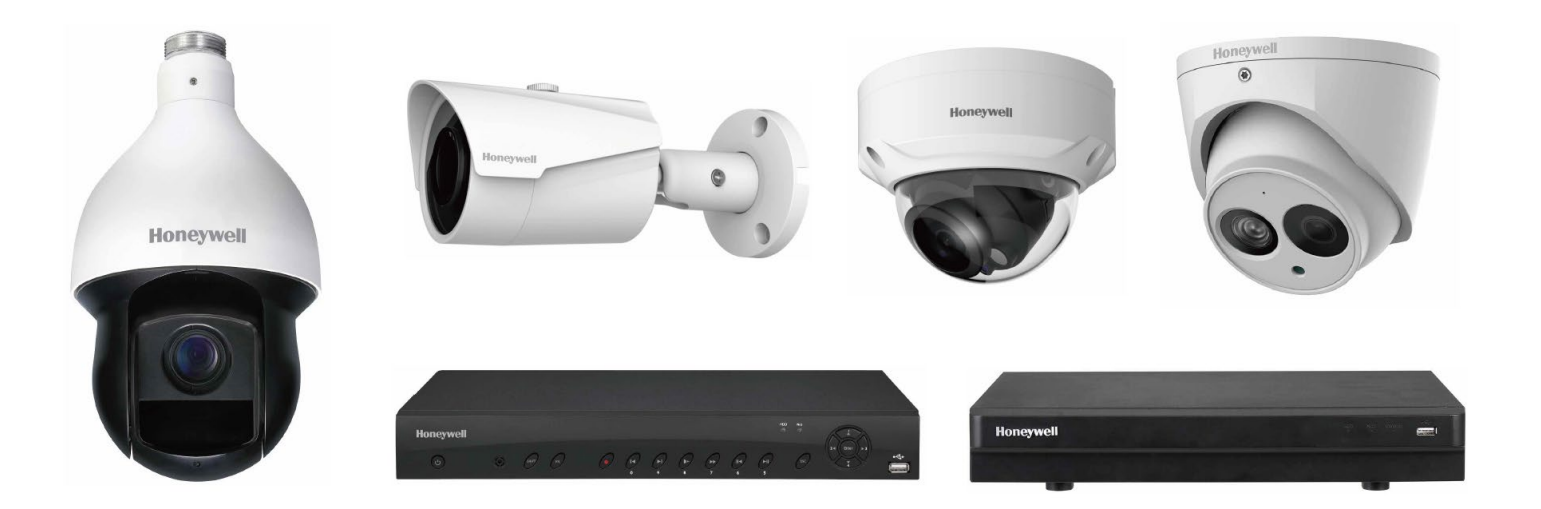

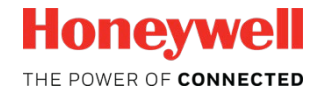

#### 画質設定について 概説

画質設定には多くの項目がありますが、カメラ設定(映像の色味に影響)とエンコード設定(映像の品質に影響)の2種類に大別されます

カメラ設定

エンコード設定

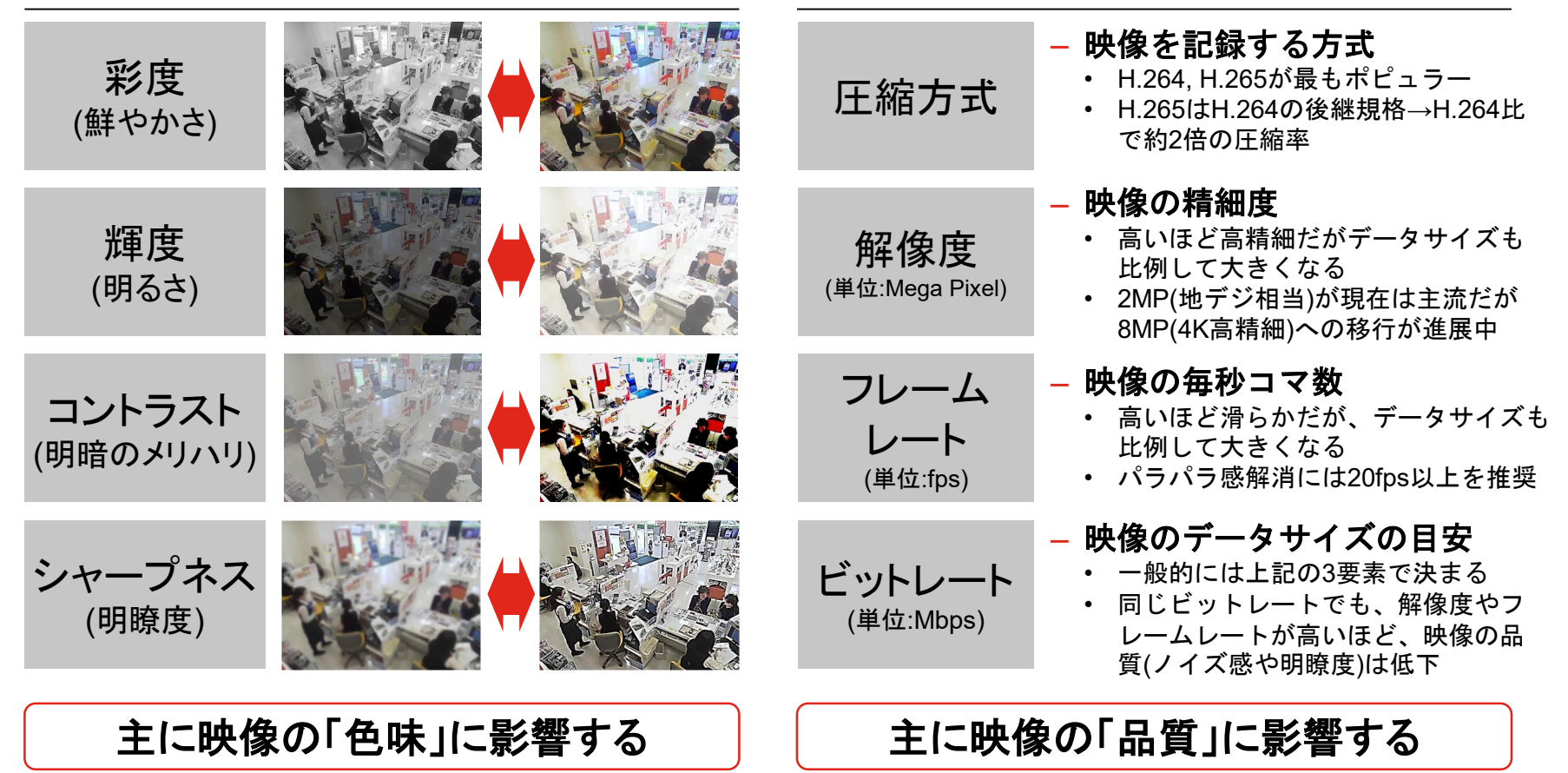

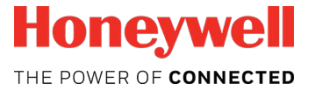

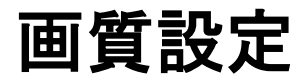

カメラの画質設定を行うためには、メインメニューから 「リモート」をクリックしてください

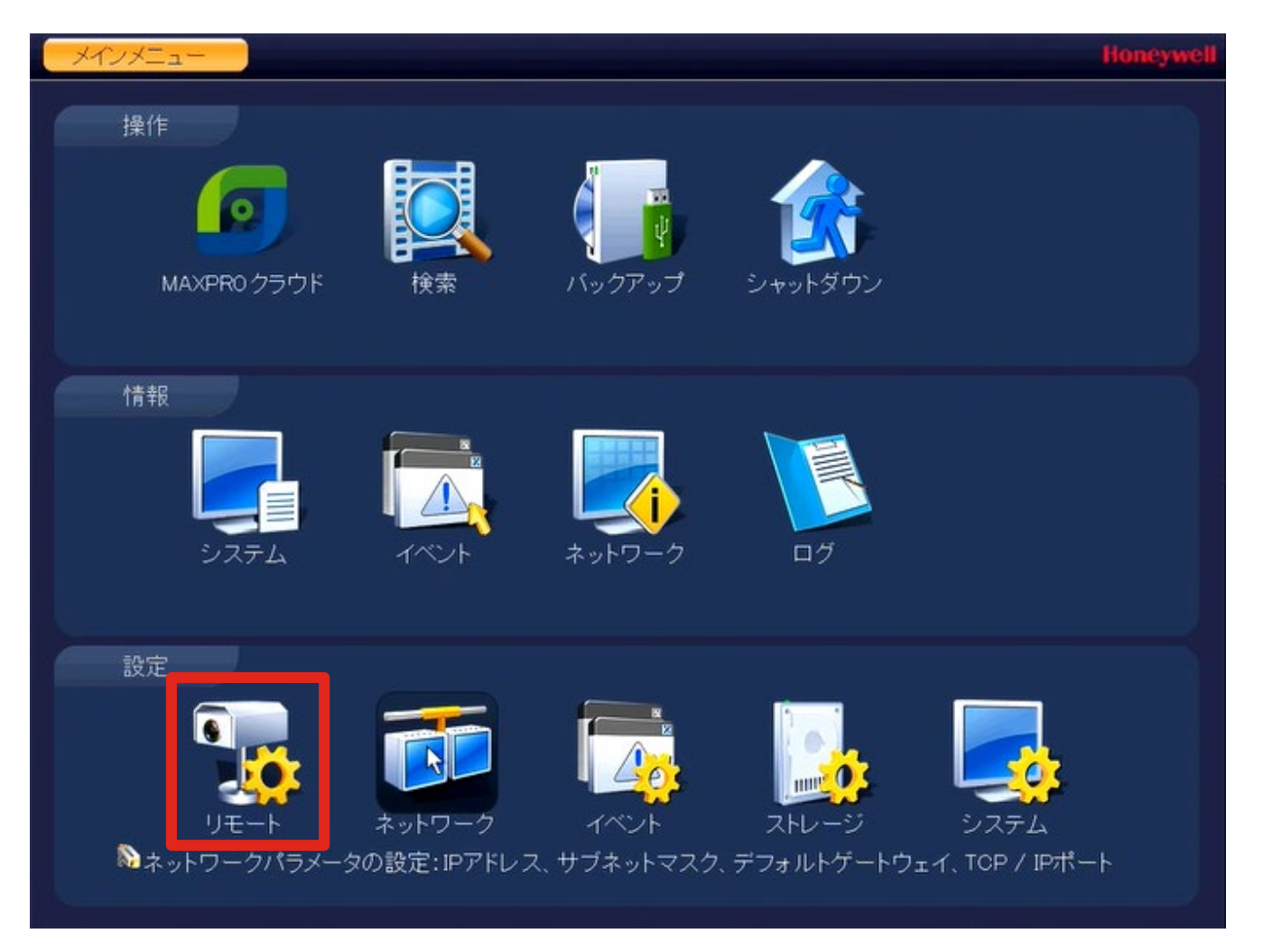

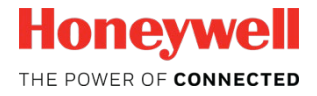

#### 画質設定 カメラ設定

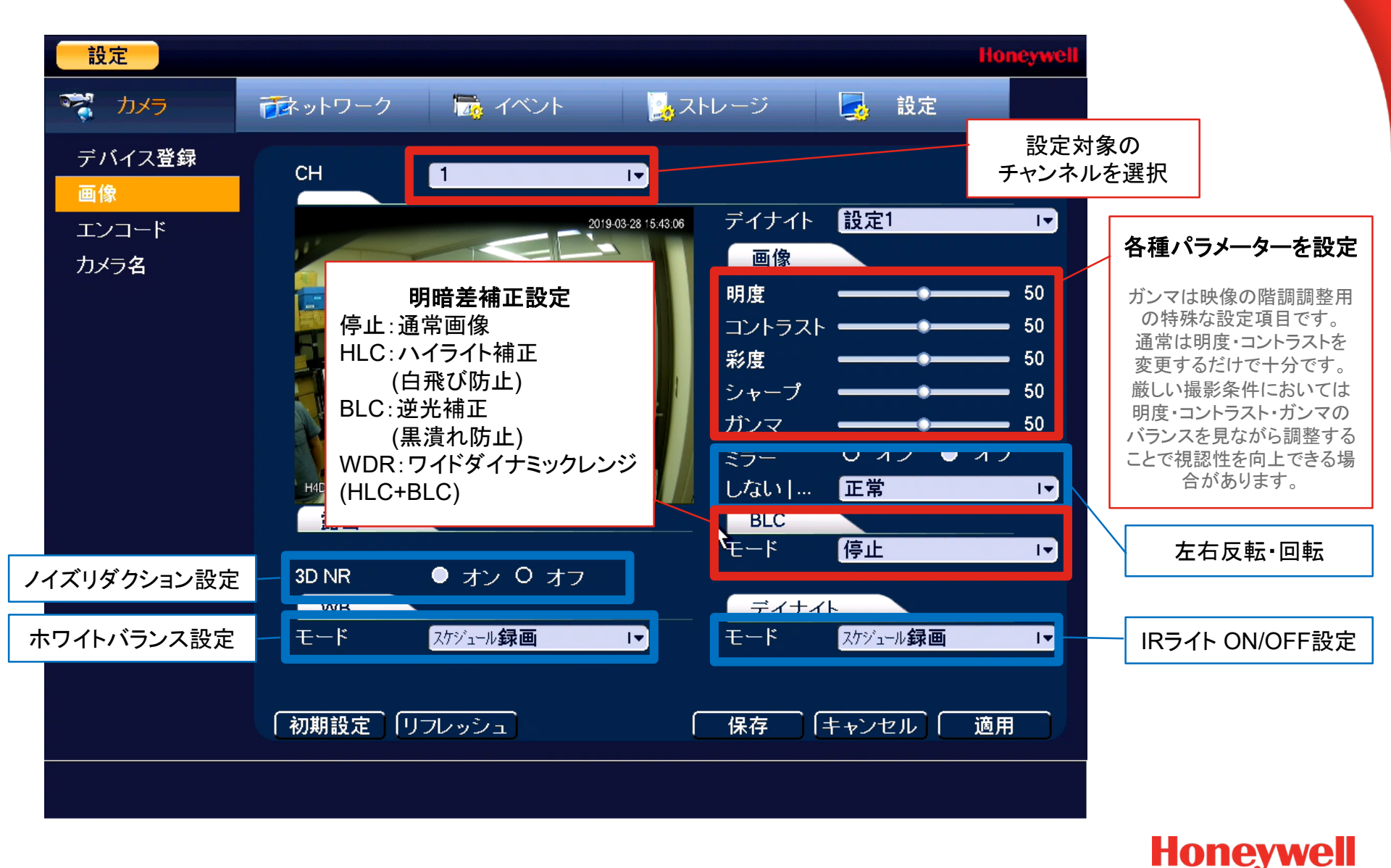

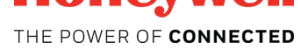

## 画質設定 エンコード設定

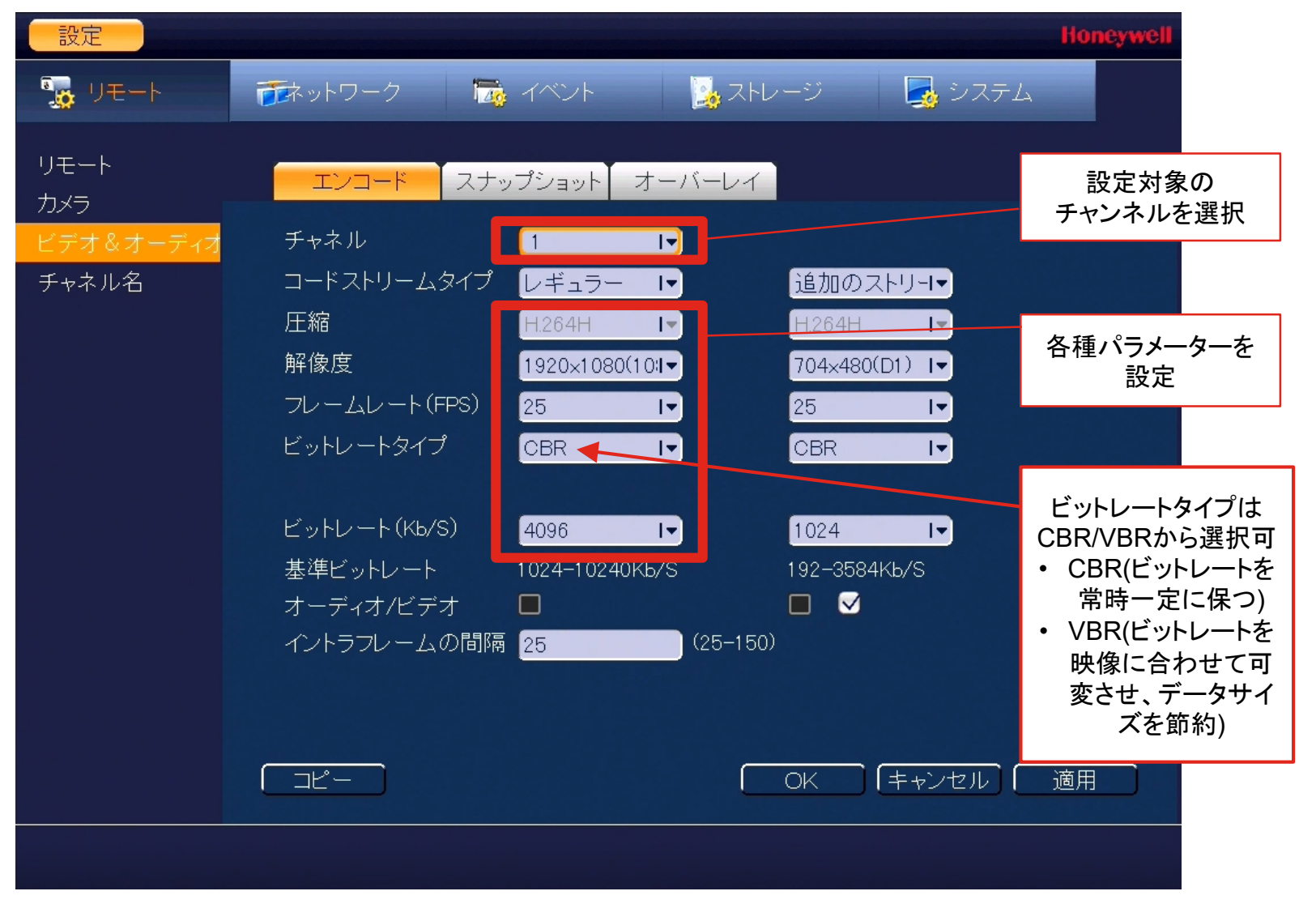

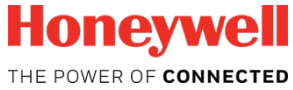

### 画質設定 カメラ名称設定

| SETTING                                     |                                                                                                    |                                                                                              | Honeywell                                                           |
|---------------------------------------------|----------------------------------------------------------------------------------------------------|----------------------------------------------------------------------------------------------|---------------------------------------------------------------------|
| CAMERA                                      |                                                                                                    | EVENT                                                                                        |                                                                     |
| REGISTRATION<br>IMAGE<br>ENCODE<br>CAM NAME | Camera Name<br>Channel1<br>Channel3<br>Channel5<br>Channel7<br>Channel9<br>Channel11<br>Channel13<br>Channel15 | Local IV<br>CAM 1<br>CAM 3<br>CAM 5<br>CAM 5<br>CAM 7<br>CAM 9<br>CAM 11<br>CAM 13<br>CAM 15 | Jモート→映像左下に焼き付けされる<br>カメラ名称<br>ローカル→レコーダー上での視聴時<br>のみ、映像右下に表示されるカメラる |
|                                             | Default                                                                                                    | Retresh                                                                                      | OK Cancel Apply                                                     |

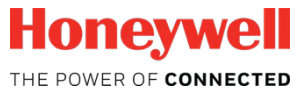

# 5. Performance その他 機能説明

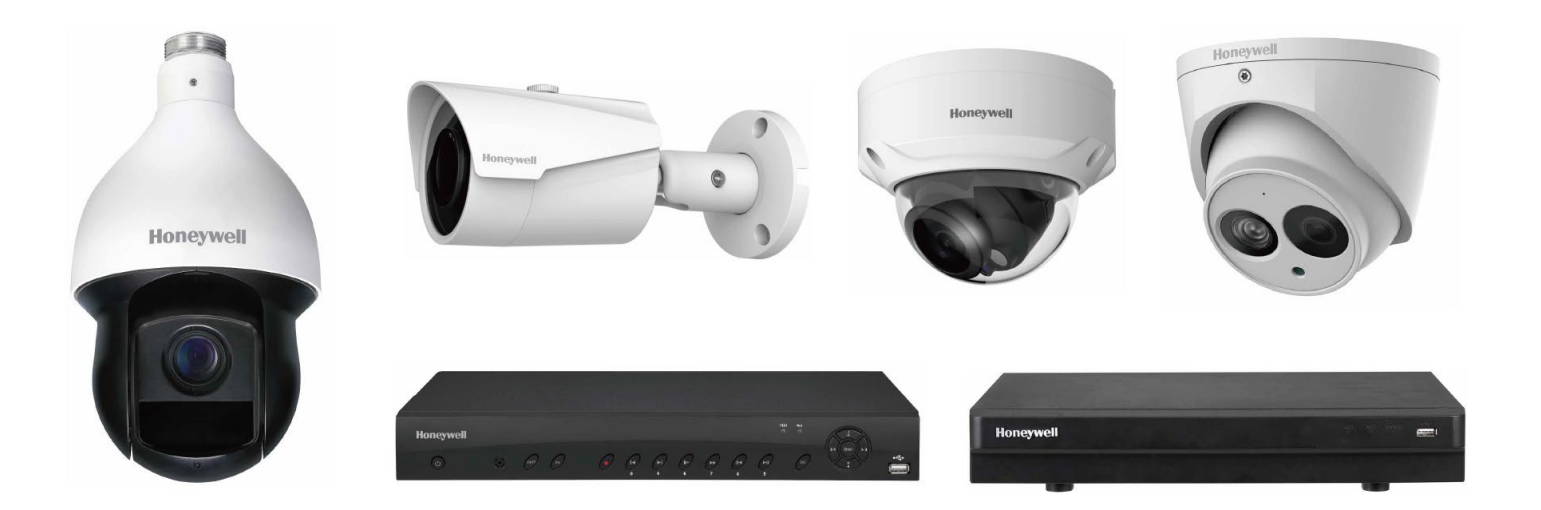

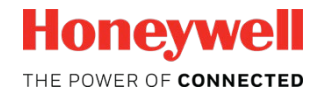

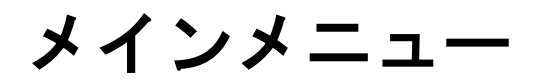

#### この章では各メニューの主要機能を説明します

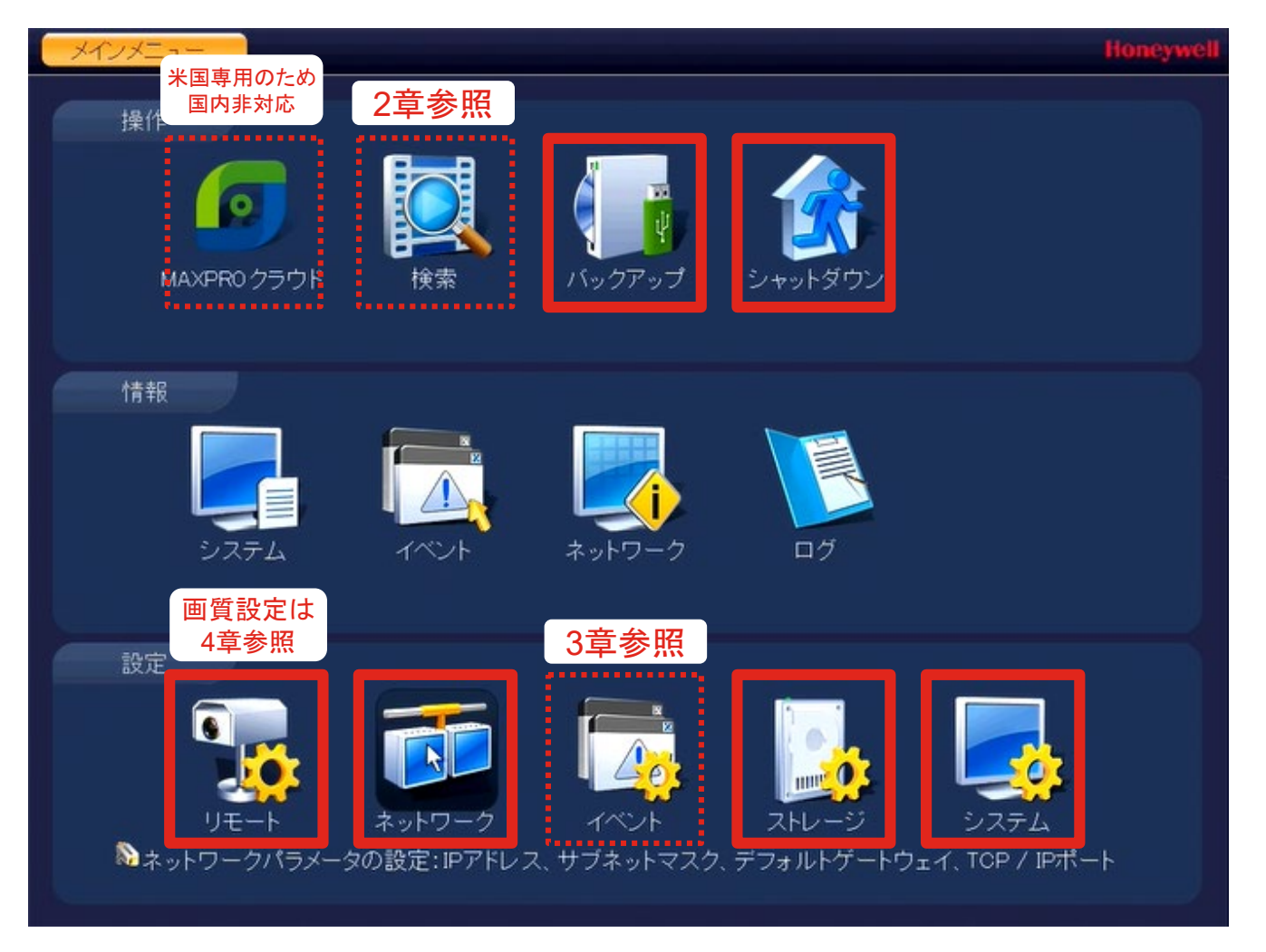

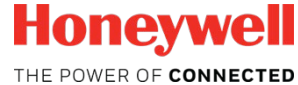

# バックアップ (1/2)

録画した映像は、USBメモリへの書き出しが可能です この画面のほかに、録画再生画面からも操作可能です(P14参照)

| バックアップ<br>sdb1 (USB DISK)/                                             |                                                    | Honeywell<br>     | 書き出し対象の区間を<br>設定                                               |
|------------------------------------------------------------------------|----------------------------------------------------|-------------------|----------------------------------------------------------------|
| 5.73 MB(必要なスペース)                                                       | 0.00 KB/1.50 MB(空き容量/合計)                           |                   |                                                                |
| タイプ 全て I▼<br>開始時間 <sup>(1)</sup> 2018 - 03- 2<br>終了時間 (1) 2018 - 03- 2 | 9 00: 00: 00 レコードチャネル 1<br>9 12: 40: 14 ファイル形式 DAV | I▼<br>I▼<br>追加 削除 | 設定対象の<br>チャンネルを選択                                              |
| 1 ✓ チャネルタイプ                                                            | 開始時間終了時間                                           | サイズ(KB)           |                                                                |
| 1 ✓ 1 R                                                                | 18-03-29 11:40:41 18-03-29 11:43:20                | 0 4608            | 書き出しリストに追加<br>(同じ操作を繰り返す<br>ことで、複数の区間や<br>チャンネルを指定する<br>ことが可能) |
|                                                                        |                                                    | 開始                | こちらを押して<br>書き出しをスタート                                           |

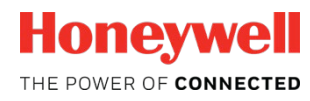

バックアップ (2/2)

書き出された映像(DAV形式)は、専用ビューワーで視聴できます。 AVI形式やMP4形式への変換は別途フリーソフトなどで可能です\*

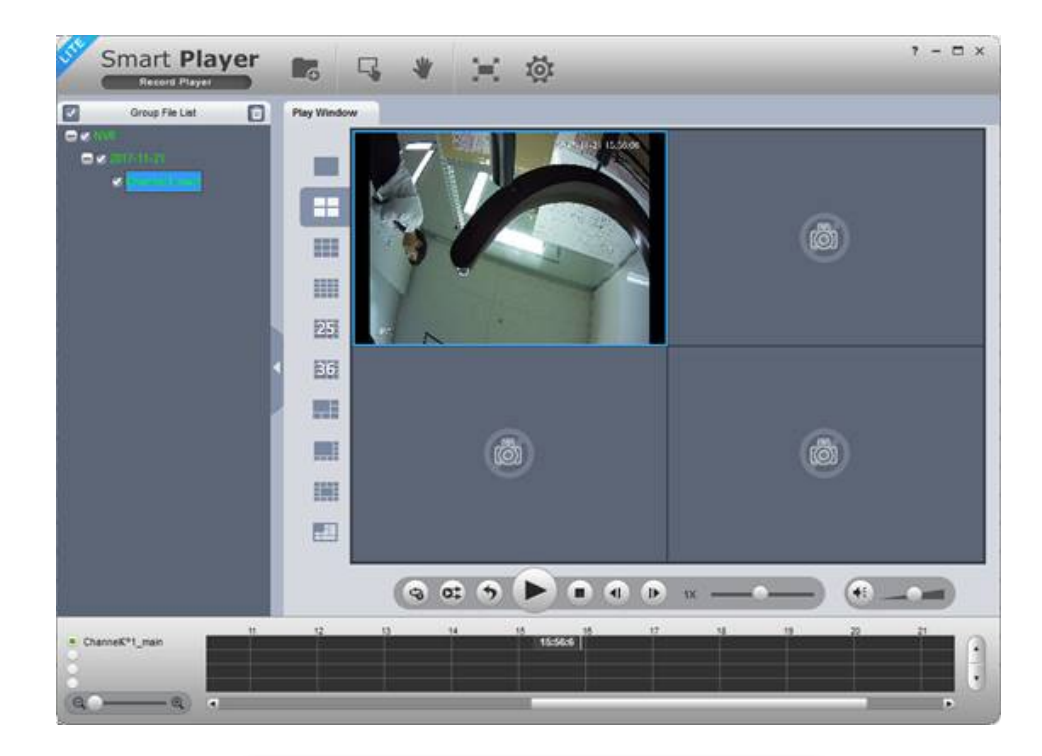

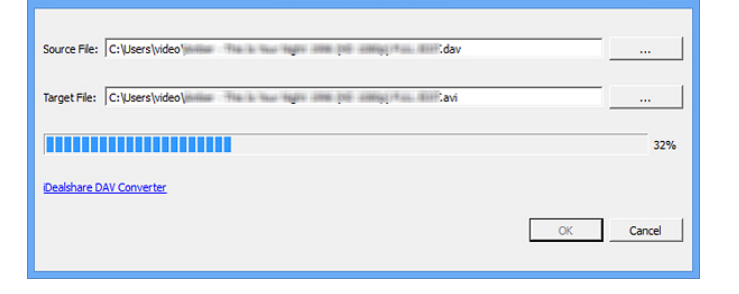

iDealshare DAV Converter

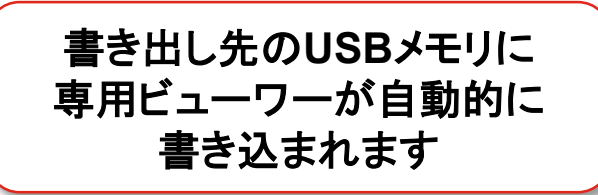

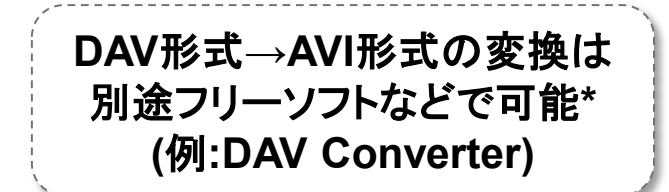

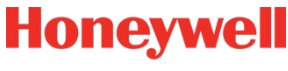

\_ \_ \_

\*弊社製品とは異なるため、ユーザー様の責任にて行ってください。フリーソフト等の利用による損害等への責任は一切負いかねます。

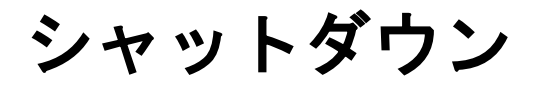

レコーダーの電源を切る際は、必ずシャットダウンメニューから操作してください。画面に"Honeywell"のロゴが出たことを確認した上で、背面の電源スイッチを切ってください(機種によって自動的にブラックアウトや電源遮断を行う場合あり)

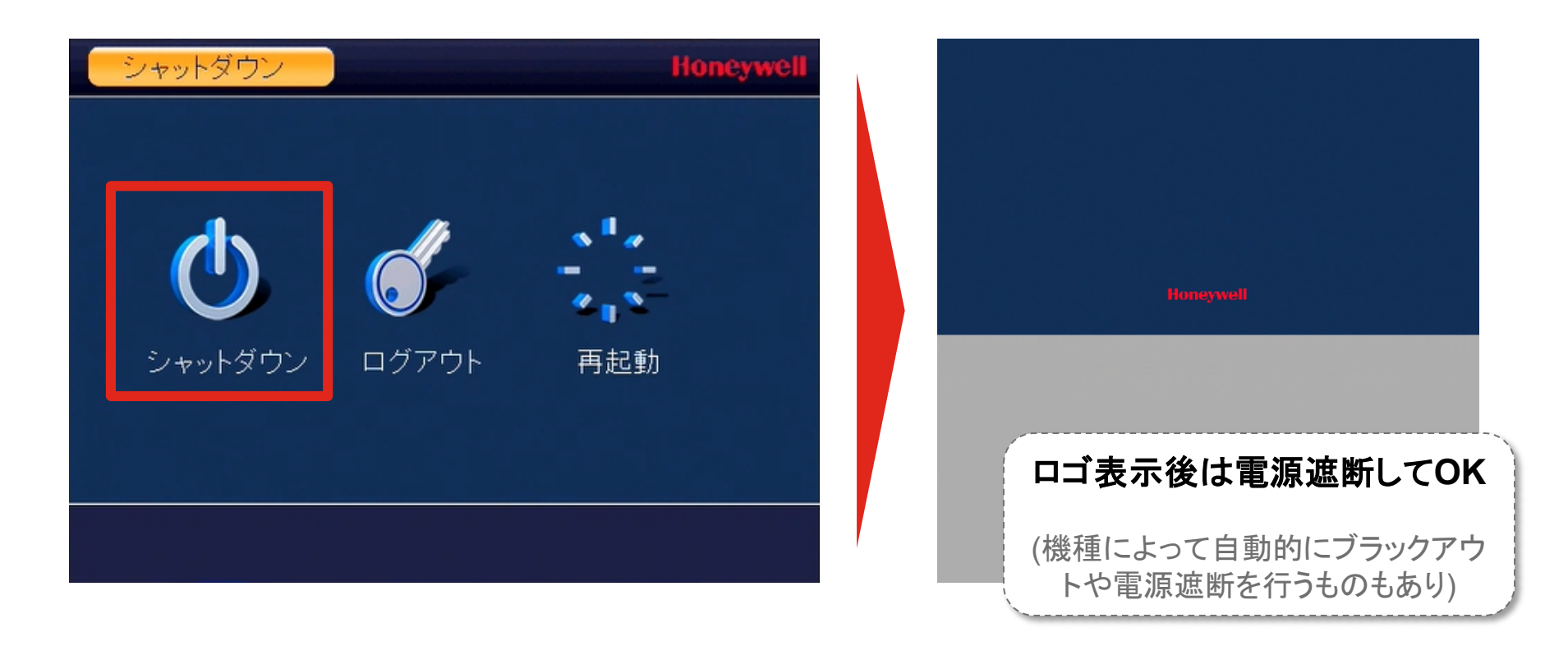

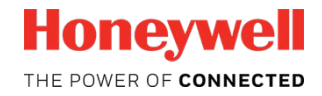

リモート (1/2)

レコーダー上で表示・録画するカメラの登録と削除ができます 接続状態の確認やIPアドレスの変更もこのメニューから可能です

| 設定                 | Honeywell                                                                                                    |                                          |
|--------------------|----------------------------------------------------------------------------------------------------|------------------------------------------|
| - 🕵 Uモート           | 큤ットワーク 👼 イベント 📴 ストレージ 📑 システム                                                                                                    | ネットワーク上に存在す                              |
| リモート<br>カメラ        |                                                                                                    | る未登録のカメラがー<br>覧表示される<br>登録したいカメラにチェ      |
| ビデオ&オーディオ<br>チャネル名 | 1       192.168.3.67       80         2       192.168.3.67       37777         Z       192.168.3.67       37777                                                                                                    | ックを入れて、「追加」を<br>押下すると登録される               |
|                    | Uplink接続の場合、カメラのIPアドレスとNVRのIPアドレスに<br>不一致の場合はこちらからダイアログを開いてIPアドレスの修                                                                                                    | は一致している必要あり<br>正が可能 <mark>※次ページ参照</mark> |
|                    | ▲ 「 「デバイスの検索」」 追加 ディスプレイフィルタ なし I▼                                                                                                    |                                          |
|                    | テハイスの追加<br><u>チェナル 修正 削除 状況 DZドレフ ポート デバイフ</u><br>1                                                                                                    | 登録済みのカメラー覧                               |
|                    | 2 🔽 🗙 🧿 10.1.1.66 ポート2 Honeywe                                                                                                    | 状況が●であれば正常                               |
|                    | ▲ 【 ● 【 ● 【 ● 【 ● 【 ● 【 ● 【 ● 【 ● 【 ● 】 ● 】 </td <td>接続に不具合があり映<br/>像を表示できない場合</td> | 接続に不具合があり映<br>像を表示できない場合                 |
|                    | (保存)(キャンセル)(適用)                                                                                                    | は●が表示される                                 |
|                    |                                                                                                    | Honeywell                                |

#### リモート (2/2)

IPアドレスの変更を行う場合(セグメント合わせなど)は、「修正」 ボタンからIPアドレス変更のダイアログを開くことができます

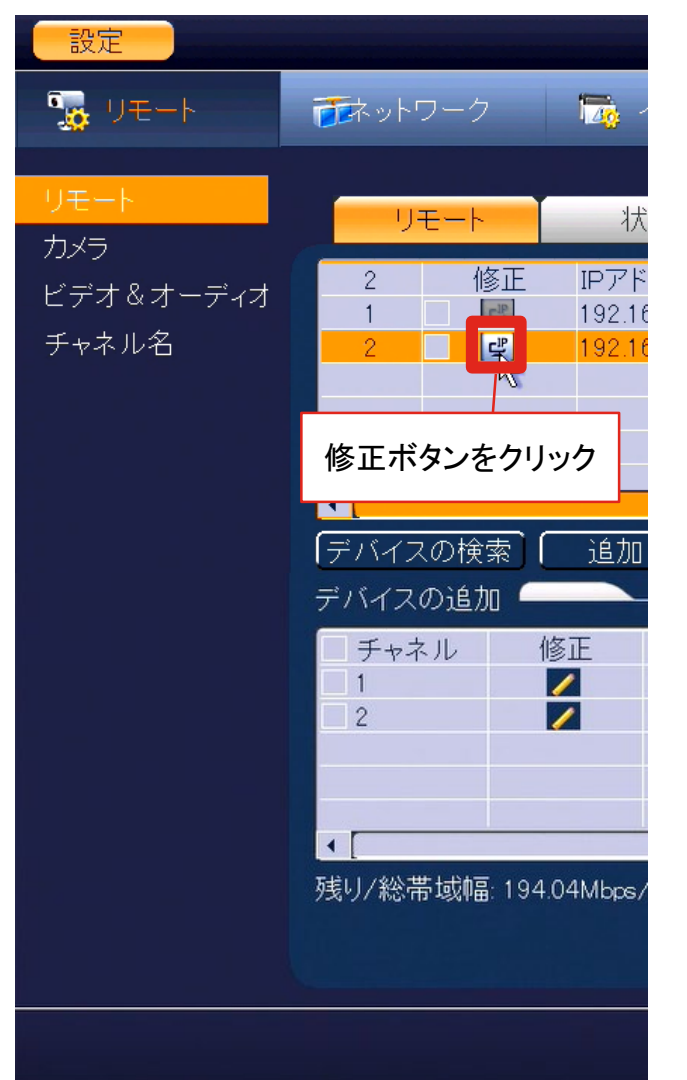

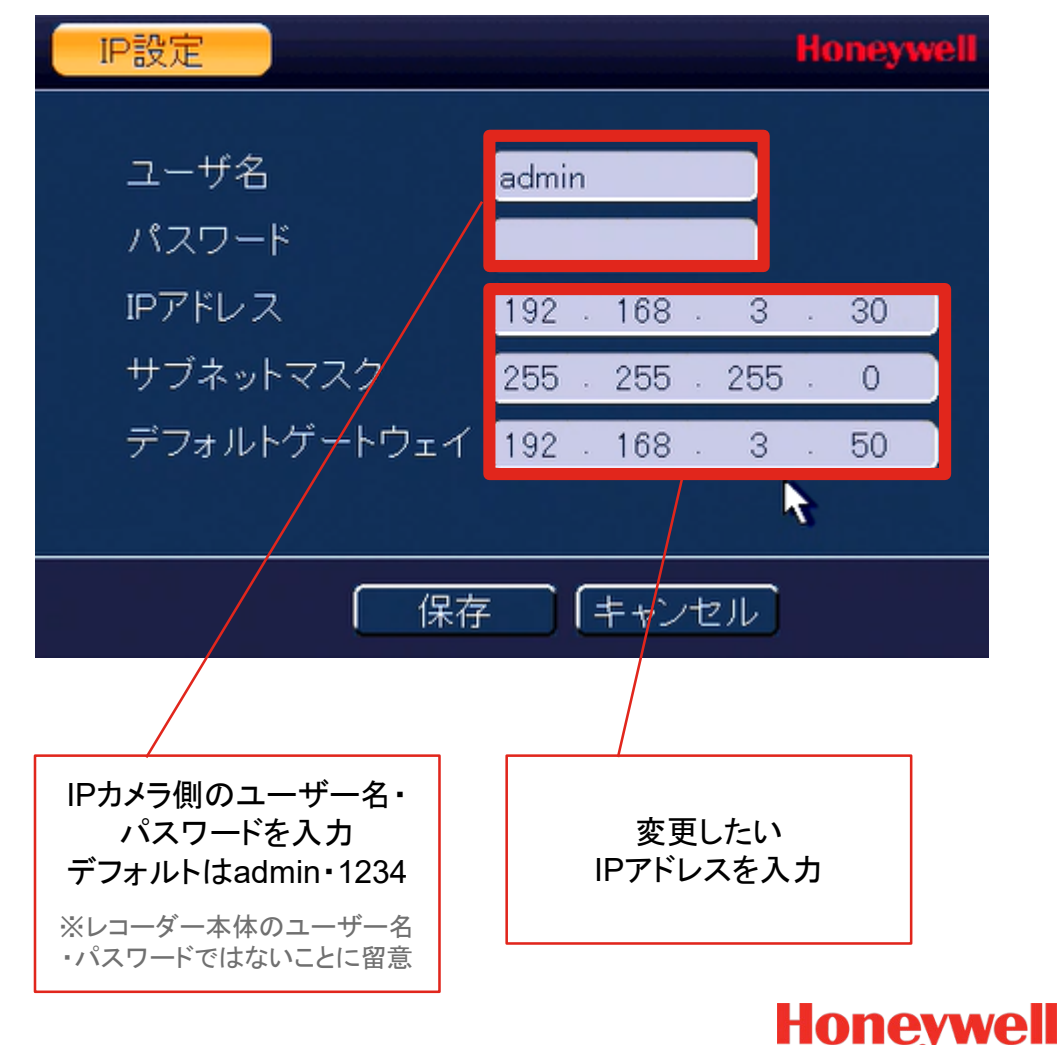

Honeywell Confidential © 2017 by Honeywell International Inc. All rights reserved.

THE POWER OF CONNECTED

# ネットワーク (1/2)

レコーダーをEthernetポート経由でネットワークに接続した際にレ コーダーに割り振られるIPアドレスの設定などが可能です

| 設定                                                 |                                                                |                                                                                                    |                         |                        | Honeywell                      |
|----------------------------------------------------|----------------------------------------------------------------|----------------------------------------------------------------------------------------------------|-------------------------|------------------------|--------------------------------|
| 🇓 リモート                                             | - 🔂 ネットワーク 👘 🔽                                                 | 🚡 नर्ल्स्टरन 🛛 📔                                                                                                    | ■ ストレージ                 | 🛛 🎝 システ.               | 4                              |
| TCP/IP<br>接続<br>Wi-Fi<br>3G設定                      | MTU<br>IPバージョン                                                 | 1500<br>LANダウンロード<br>IPv4 I▼                                                                                                    |                         | マニュアル<br>任意のIPア<br>指定可 | 設定で<br>ドレスを<br>能               |
| PPPOE<br>DDNS<br>UPnP<br>IPフィルタ<br>Eメール<br>FTP設定   | Macアドレス<br>IPアドレス<br>サブネットマスク<br>デフォルトゲートウェイ<br>推奨DNS<br>代替DNS | 00:1f:55:35:16:19         192       168       1         255       255       255         192       168       1         8       8       8         8       8       4 | 108<br>0<br>1<br>8<br>4 | DHCP                   | DHCPサーバー<br>利用の場合はこ<br>ちらにチェック |
| SNMP<br>マルチキャスト<br>P2P<br>アラームセンター<br>自動登録<br>スイッチ | デフォルト                                                          |                                                                                                    | (保存)                    | (キャンセル)                | 適用                             |

ネットワーク (2/2)

P2P接続モードをONにすることで、HonView TouchやHDCSなどの アプリケーションからレコーダーに簡単に接続できるようになります

| 設定       |                                       |         |                             |               | Honeywell |
|----------|---------------------------------------|---------|-----------------------------|---------------|-----------|
| 🇓 リモート   | 1000000000000000000000000000000000000 | 🏹 イベント  | 🛃 ストレージ                     | 🛃 システム        |           |
| TCP/IP   |                                       | こちらに    | チェックを入れてP2                  | Pモードを有効化      | 1000      |
| 接続       |                                       |         |                             | 회원님님 것 같아. 주말 |           |
| Wi-Fi    | 状況 オフラ                                | ライン     |                             | 適用ボタンを押下      | 後、        |
| 3G設定     |                                       |         | しに                          | じらくしてオンライン    | 表示に       |
| PPPOE    |                                       |         |                             | なることを確認       |           |
| DDNS     |                                       |         |                             |               |           |
| UPnP     |                                       |         |                             |               |           |
| IPフィルタ   |                                       | fiidi 🦳 |                             |               |           |
| Eメール     |                                       |         | P2P接網                       | 売の利用方法        | まは        |
| FTP設定    |                                       |         | アプリケード                      | /ョンのマニー       | アルを       |
| SNMP     |                                       |         |                             | *****         |           |
| マルチキャスト  |                                       |         | 別恋い                         | - 参照へにつ       |           |
| P2P      |                                       |         | (HonView                    | / Iouch • H   | DCS)      |
| アラームセンター |                                       |         | والمحمول والمحمد والمحمولية |               |           |
| 自動登録     |                                       |         |                             |               |           |
| スイッチ     |                                       |         |                             |               |           |
|          |                                       |         | l ok                        | キャンセル         | 適用        |
|          |                                       |         |                             |               |           |
|          |                                       |         |                             |               |           |

# ストレージ (1/2) 録画を行う時間帯とモードを設定できます

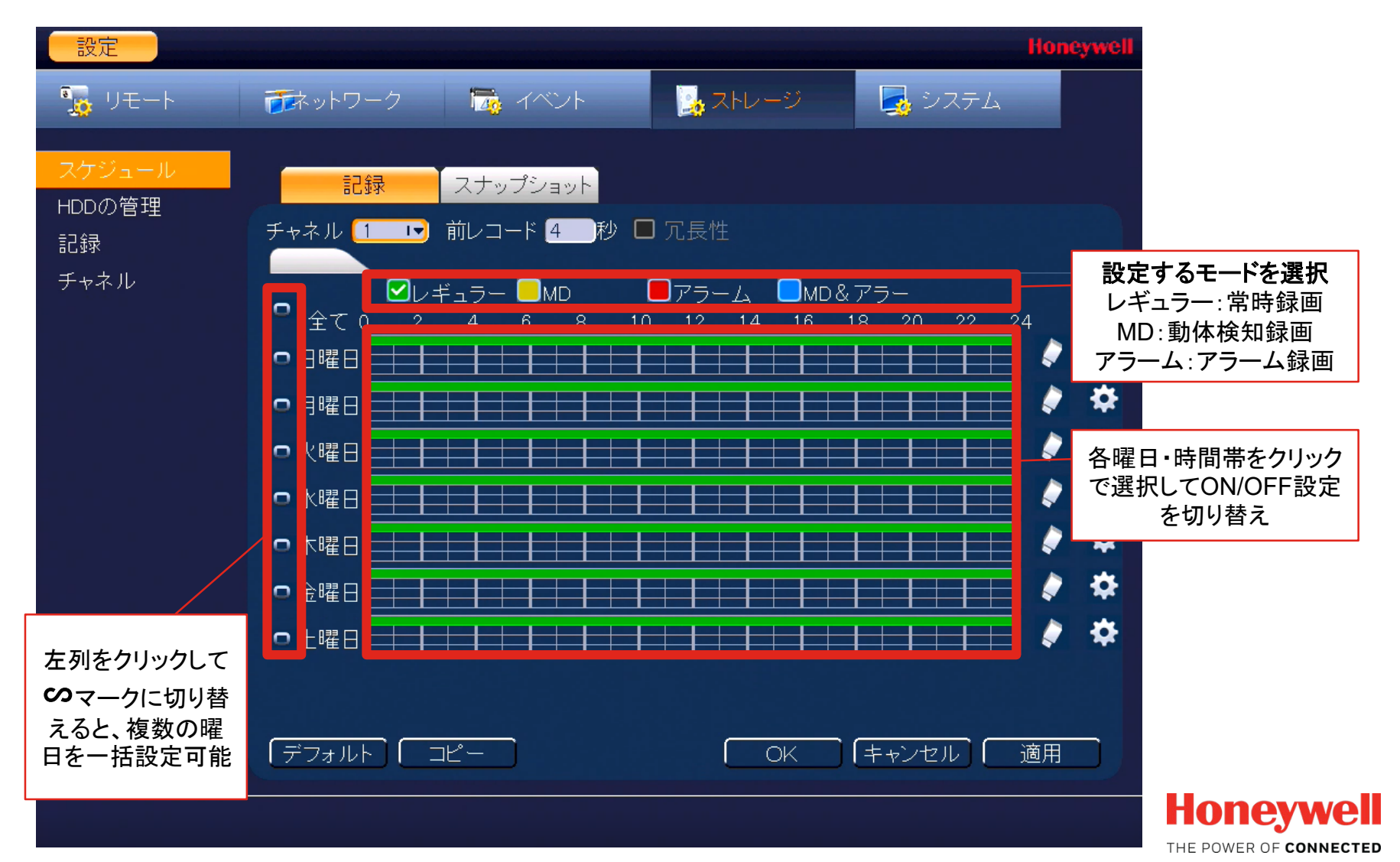

#### ストレージ (2/2)

HDDのデータ全消去を行う場合はフォーマット操作を行ってください

| 設定                             |                 |                        |                      |                                           |                                                 | Honeywell             |
|--------------------------------|-----------------|------------------------|----------------------|-------------------------------------------|-------------------------------------------------|-----------------------|
| 🗓 リモート                         | 一 マーク           | 🏹 イベント                 | - 🛃 7 <mark>-</mark> | 1 22                                      |                                                 |                       |
| スケジュール<br>HDDの管理<br>記録<br>チャネル | SATA 1 2<br>O - |                        |                      | HDDの <sup>4</sup><br>通常(<br>複数台の<br>合は「バッ | 使用方法を選択す<br>は「読み書き可能」<br>HDDを搭載してし<br>クアップ」の指定も | J能<br>J<br>いる場<br>5可能 |
| ×                              | デバイス名<br>SATA-1 | <i>カイ</i> ヲ<br>読み書き可≬▼ | 状況<br>ノー             | 兄 残<br>-マル 91                             | ៀ/合計<br>9.83 GB/931.40 GB                       |                       |
|                                | ד] בליישדנו     | ォ−マット                  | <del>7</del><br>※7   | <sup>デ</sup> ータの全注<br>元に戻せな               | 消去はこちら<br>いので注意!                                |                       |
|                                |                 |                        |                      | OK )                                      | (キャンセル) ( :                                     | 適用                    |
|                                |                 |                        |                      |                                           |                                                 |                       |

## システム (1/2)

"一般"メニューから、日付時刻やログアウト時間などが設定できます

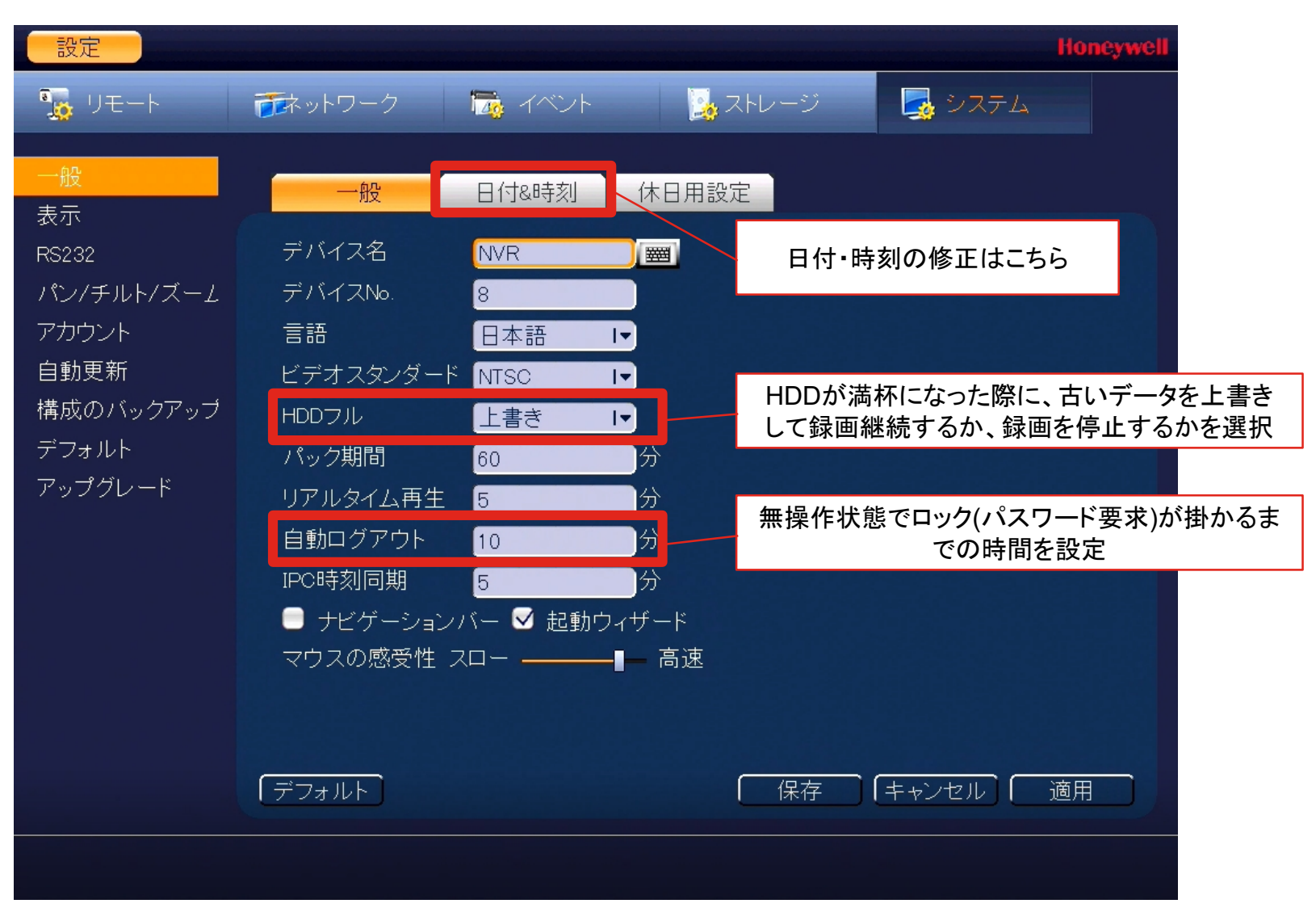

### システム (2/2)

"表示"メニューから、ディスプレイ表示解像度を変更できます

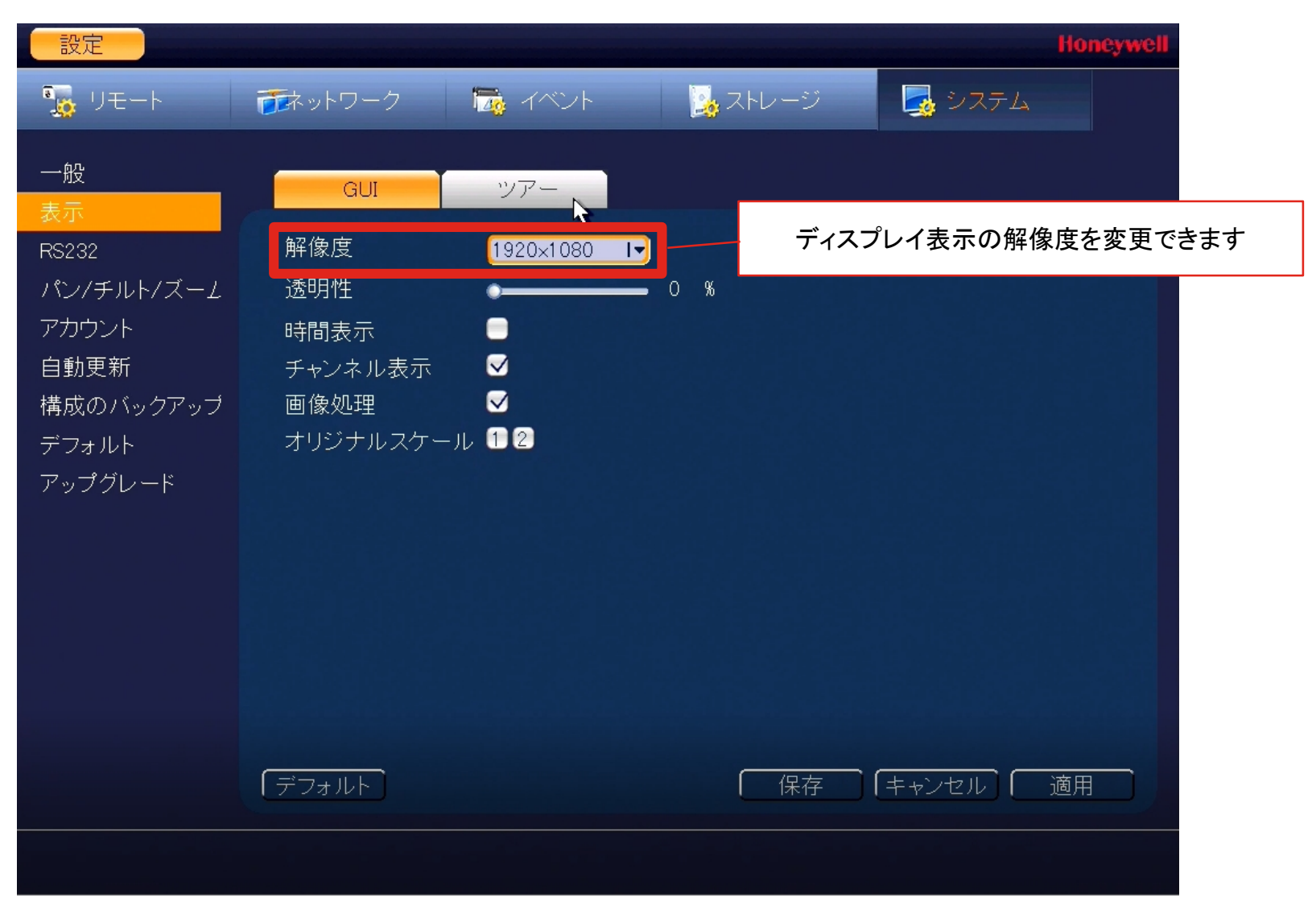

#### (付録) 背面のその他ポートの機能

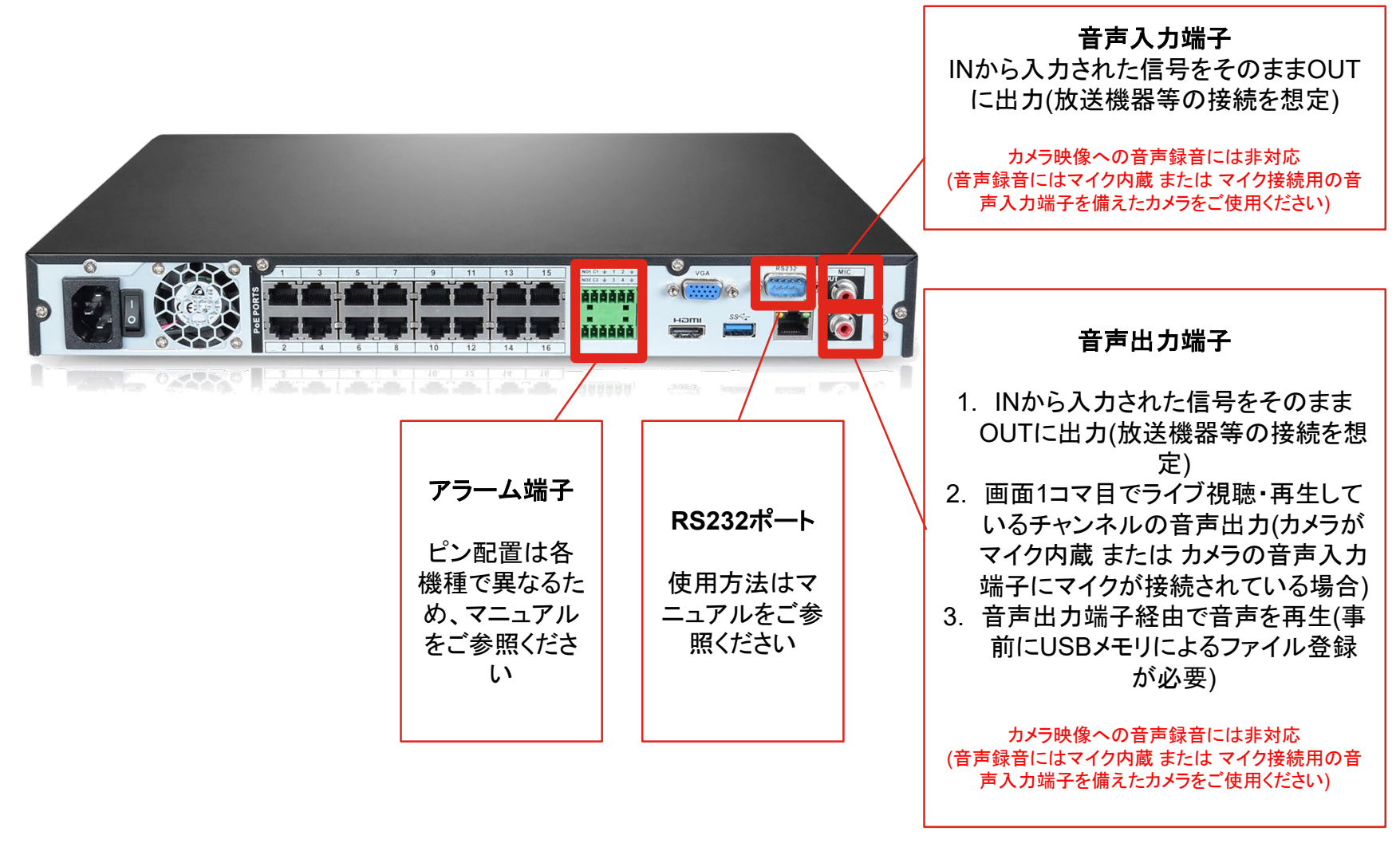

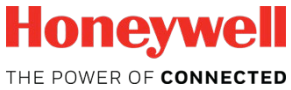

# (付録)レコーダーとカメラの時間を同期する方法

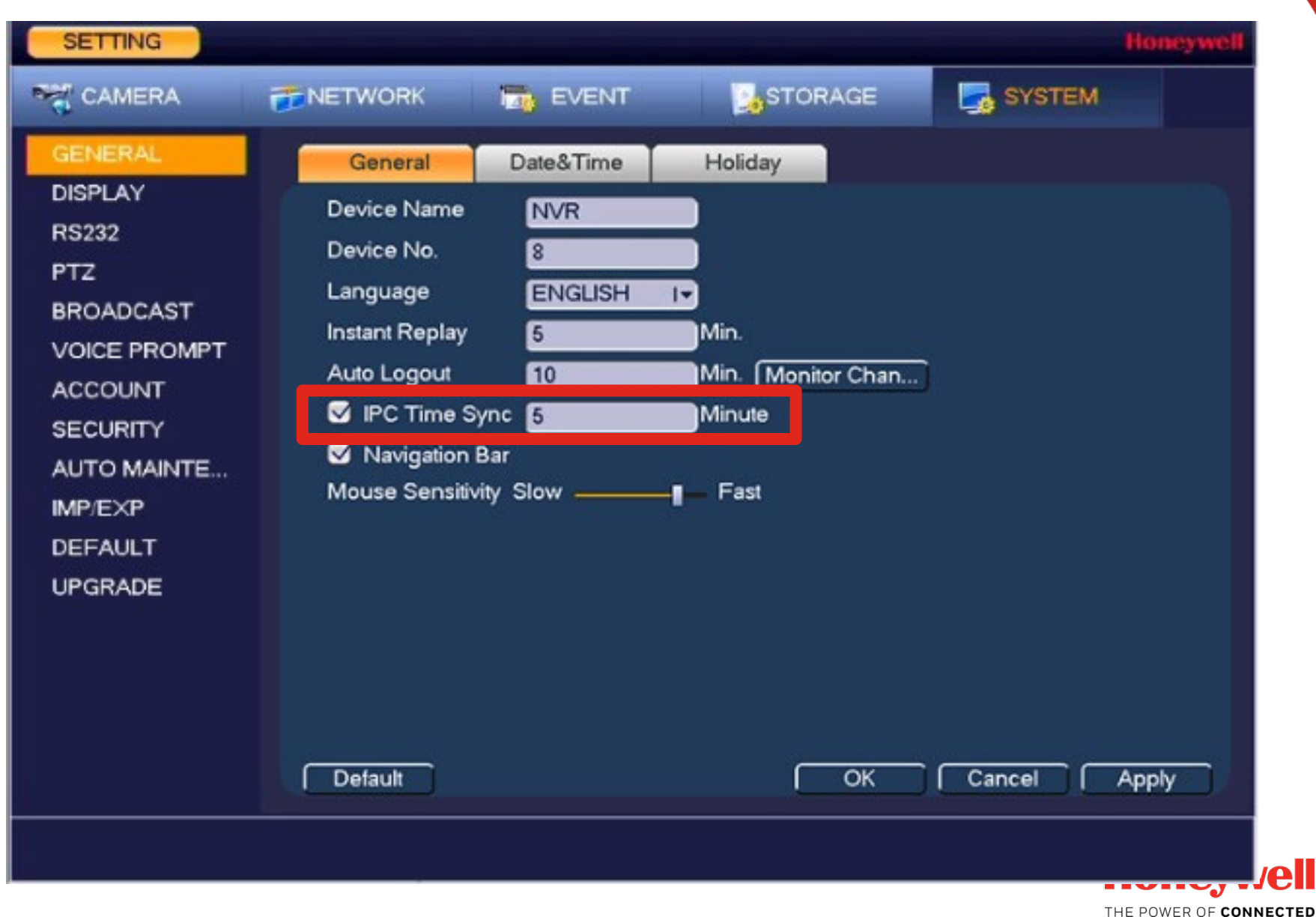